# <u>Windows Setup Guide for ST-B10</u> <u>Windows XP / WEPOS / POSReady 2009</u>

# TOSHIBA TEC CORPORATION

First Edition: February 5, 2010

## **Table of Contents**

| 1. Overview                                                              | 1  |
|--------------------------------------------------------------------------|----|
| 2. Installation for Operating System                                     | 2  |
| 2.1. Installation for Windows XP Operating System                        | 2  |
| 2.2. Installation for WEPOS Operating System                             |    |
| 2.3. Installation for POSReady 2009 Operating System                     | 4  |
| 2.3.1. Installation for Operating System                                 | 4  |
| 2.3.2. Addition for "Additional Drivers" Component                       | 6  |
| 3. Installation for Vender Drivers                                       | 8  |
| 3.1. Installation for VIA Chipset Software                               |    |
| 3.2. Installation for VIA Graphic Accelerator Driver                     |    |
| 3.3. Installation for VIA Network Driver                                 |    |
| 3.4. Installation for Realtek Audio Driver                               | 15 |
| 4. Setup for Display                                                     | 17 |
| 4.1. Setup for Single Display                                            |    |
| 4.1.1. Setup for Single Display connected via LVDS                       | 21 |
| 4.1.2. Setup for Single Display connected via VGA                        | 25 |
| 4.2. Setup for Dual Display                                              | 28 |
| 4.2.1. Setup for Dual Display (LVDS is for Primary display)              | 29 |
| 4.2.2. Setup for Dual Display (VGA is for Primary display)               | 39 |
| 5. Installation and Setup for Touch Panel                                | 49 |
| 5.1. Installation for Elo Touch Panel Driver                             | 50 |
| 5.2. Additional installation for Elo Touch Panel Driver                  | 58 |
| 5.3. Clearing the warning message on Control Panel of Touch Panel driver | 65 |
| 5.4. Calibration for Touch Panel                                         | 67 |
| 6. Installation for i-Button Driver                                      | 71 |
| 7. Notice and Limitation                                                 | 73 |
| 71 Notice                                                                | 73 |
| 7.1.1. About Power management of USB-HUB                                 |    |
| 7.1.2. About Setting for Display Resolution                              |    |
| 7.1.3. Case to use the TVS Display                                       |    |
| 7.2. Limitation                                                          |    |
| 7.2.1. Limitation about Wake on Touch                                    | 77 |

Copyright © 2010 Toshiba TEC Corporation All rights reserved. It is prohibited to use or duplicate a part or whole of this document without the permission of Toshiba TEC Corporation. This document is subject to change without prior notice.

**Trademark Notification** 

 Microsoft, Windows, Windows XP, WEPOS, and POSReady 2009 are registered trademarks of Microsoft Corporation in the United States and/or other countries.

The official name of Windows is the "Microsoft Windows Operating System".

- Button and 1-Wire are registered trademarks of Dallas Semiconductor Corp. Dallas Semiconductor is a wholly owned subsidiary of Maxim Integrated Products, Inc.
- \* All other product names mentioned in this document are trademarks or registered trademarks of their respective owners.

### 1. Overview

This document describes the procedures and cautions for installing Windows operating system and the drivers on the ST-B10.

The outline of procedures to install Windows operating system and the drivers on the ST-B10 is as follows.

Installation Procedure of Windows operating system and the drivers:

- Installation for Operating System
- Installation for VIA Chipset Software
- Installation for VIA Graphic Accelerator Driver
- Installation for VIA Network Driver
- Installation for Realtek Audio Driver
- Setup for Display
- Installation and Setup for Elo Touch Panel Driver
- Installation for i-Button Driver

# 2. Installation for Operating System

### 2.1. Installation for Windows XP Operating System

Follow the instructions of the Windows installer to complete the installation.

#### 2.2. Installation for WEPOS Operating System

Follow the instructions of the Windows installer until "Optional Software Component Settings" window appears. When the window appears, select the required check box, and click on the "Next" button.

Note:

You could not add unselected components after finishing installation.

- □ Additional Driver Support
- □ Internet Information Services (IIS)
- □ Language Support
- □ Local Management Support
- □ Management Client Support
  - □ Window Media Player 9.0

| Windows                 | Embedded for Po                                                                                                    | oint of Service                         |                    |                                          | ×                                                                                 |
|-------------------------|----------------------------------------------------------------------------------------------------|-----------------------------------------|--------------------|------------------------------------------|-----------------------------------------------------------------------------------|
| Optional S<br>Select ti | oftware Compon<br>he optional softwar                                                                                          | ent Settings<br>e components you w      | ould like to insta | a.                                       | t                                                                                 |
| Add                     | itional Driver Suppo<br>rnet Information Ser<br>guage Support<br>al Management Sup<br>vagement Client Sup<br>dows Media Player | rt<br>vices (IIS)<br>port<br>9.0        |                    |                                          |                                                                                   |
| Description:            | Includes device o<br>by Windows XP S                                                                                           | trivers needed to aut<br>SP2.<br>< Back | omatically insta   | II all computer p<br>Space n<br>Space an | eripherals supported<br>equired on C: 395 MB<br>vailable on C: 49991 MB<br>Cancel |

Follow the instructions of the Windows installer to complete the installation. ST-B10 reboots after finishing installation.

If the Operating System is installed successfully, the "User name and Password" window will appear.

#### 2.3. Installation for POSReady 2009 Operating System

#### 2.3.1. Installation for Operating System

Follow the instructions of the Windows installer until "Storage Drivers" window appears. Please select "No Additional Storage Drivers are Required" radio button and click on the "Next" button.

| 🐻 Windows Embedded POSReady 2009                                                                                           | x                                                                                              |
|----------------------------------------------------------------------------------------------------|------------------------------------------------------------------------------------------------|
| Storage Drivers                                                                                                    | Windows Embedded<br>POSReady 2009                                                              |
| No <u>A</u> dditional Storage Drivers are Required<br>Setup will use storage drivers from the POSReady installation media. | Install storage drivers<br>obtained from the<br>hardware manufacturer if<br>they are required. |
| O Install Third-Party Storage Drivers                                                                                      |                                                                                                |
| Setup will install additional drivers that you provide from your hardware<br>manufacturer.                                 | e                                                                                              |
|                                                                                                    |                                                                                                |
| < <u>B</u> ack <u>N</u> ext >                                                                                              | Cancel                                                                                         |

"Installation Type" window appears. Please select "Custom" radio button and click on the "Next" button.

| 🐻 Windows Embedded POSReady 2009                                                                                                    | ×                                                                                                    |
|----------------------------------------------------------------------------------------------------|----------------------------------------------------------------------------------------------------|
| Installation Type                                                                                                    | Windows Embedded                                                                                                    |
| <ul> <li><b>Lypical (1750 MB)</b>         This is the recommended installation type. Includes the .NET Framework 2.0, POS for .NET 1.12, and enables system-managed virtual memory.     </li> <li><b>Minimum (760 MB)</b>         Includes the minimum required components and disables virtual memory disk space.     </li> <li><b>Custom</b>         Enables you to select optional components and to manually configure virtual memory.     </li> </ul> | Select from the available<br>installation types.<br>Optional components can<br>be modified after Setup is<br>complete by using Add or<br>Remove Programs in the<br>Control Panel. |
| < <u>B</u> ack <u>N</u> ext >                                                                                                    | Cancel                                                                                                    |

Please select necessary Optional Components and "Additional Drivers" check box. Note:

If you do not install "Additional Drivers" component, you may need "Windows Embedded POSReady 2009 Installation CD" when installing some kind of driver after installation for Operating System.

Optional components can be modified after finishing the installation by using Add or Remove Programs in the Control Panel with reference to Section "2.3.2 Addition for "Additional Drivers" Component".

| 🐻 Windows Embedded POSReady 2009                                                                                                    | ×                                                                                                    |
|----------------------------------------------------------------------------------------------------|----------------------------------------------------------------------------------------------------|
| Optional Components 💦 Wir<br>POS                                                                                                    | ndows Embedded<br>Ready 2009                                                                                                    |
| Net Framework 2.0     Accessories and Utilities     Additional Drivers     Fax Services     Indexing Service     Internet Information Services (IIS)     Management and Monitoring Tools     Message Queuing     Networking Services     POS for .Net 1.12  Description: Includes device drivers needed during the installation of computer | Select the optional<br>software components you<br>want to install. Optional<br>components can be<br>modified after Setup is<br>complete by using Add or<br>Remove Programs in the<br>Control Panel. |
| peripherals.<br>Space required: 1063 MB                                                                                                    |                                                                                                    |
| < <u>B</u> ack <u>N</u> ext >                                                                                                    | <u>C</u> ancel                                                                                                    |

Follow the instructions of the Windows installer to complete the installation.

#### 2.3.2. Addition for "Additional Drivers" Component

When you did not install "Additional Drivers" during installation for Operating System, install the component to refer as follow.

Open "Add or Remove Programs" from "Control Panel". Then, click on the "Add/Remove Windows Components" button.

| 🐻 Add or Rem          | nove Programs                                                                          | - 🗆 🔀         |
|-----------------------|----------------------------------------------------------------------------------------|---------------|
|                       | Currently installed programs: Show up <u>d</u> ates Sort by: Name                      | ~             |
| Remove                | Microsoft .NET Framework 2.0 Service Pack 2 Size 1                                     | 85.00MB       |
| Programs              | Click here for support information. Used                                               | <u>rarely</u> |
| <b>1</b>              | To change this program or remove it from your computer, Change click Change or Remove. | Remove        |
| Add <u>N</u> ew       | P Microsoft POS for .NET 1.12 Size                                                     | 2.19MB        |
| Programs              | 🔀 Microsoft Visual C++ 2005 Redistributable Size                                       | 5.21MB        |
| 6                     |                                                                                        |               |
| Add/Remove<br>Windows |                                                                                        |               |
| Components            |                                                                                        |               |
|                       |                                                                                        |               |

Check "Additional Drivers" from "Components:" check box. Click on the "Next" button.

| Windows Embedded POSReady 2009 Components Wizard                                                                                     | <u> </u>                                             |
|----------------------------------------------------------------------------------------------------|------------------------------------------------------|
| Windows Components<br>You can add or remove components of Windows XP.                                                                | t                                                    |
| To add or remove a component, click the checkbox. A sha<br>part of the component will be installed. To see what's includ<br>Details. | ded box means that only<br>led in a component, click |
| Components:                                                                                                    |                                                      |
| 🗹 📻 Accessories and Utilities                                                                                                    | 20.6 MB 🔼                                            |
| Additional Drivers                                                                                                    | 80.5 MB 🔳                                            |
| 🗆 💕 Fax Services                                                                                                    | 3.9 MB                                               |
| 🗌 💬 Indexing Service                                                                                                    | 14.1 MB                                              |
| Binternet Information Services (IIS)                                                                                                 | 5 4 MB 🔛                                             |
| Description: Includes device drivers needed during the inst<br>peripherals.                                                          | allation of computer                                 |
| Total disk space required: 80.8 MB                                                                                                   | Details                                              |
| Space available on disk: 17770.8 MB                                                                                                  | D'erdiis                                             |
|                                                                                                    |                                                      |
| < Back                                                                                                    | Next > Cancel                                        |

During installation for the component, you need "Windows Embedded POSReady 2009 Installation CD". Insert "POSReady installation CD", and click on the "OK" button.

| Files Nee | ded                                                                                   | X            |
|-----------|---------------------------------------------------------------------------------------|--------------|
| ۲         | The file 'driver.cab' on Windows Embedded POSReady<br>2009 Installation CD is needed. | OK<br>Cancel |
|           | Type the path where the file is located, and then click<br>OK.                        |              |
|           | Copy files from:                                                                      | Browse       |

ST-B10 does not reboot automatically after finishing installation. Please reboot ST-B10 manually.

## 3. Installation for Vender Drivers

### 3.1. Installation for VIA Chipset Software

Run "setup.exe" in the "ST-B10Win¥VIA¥Chipset" folder in the Driver kit CD. The following window appears. Click on the "Next" button.

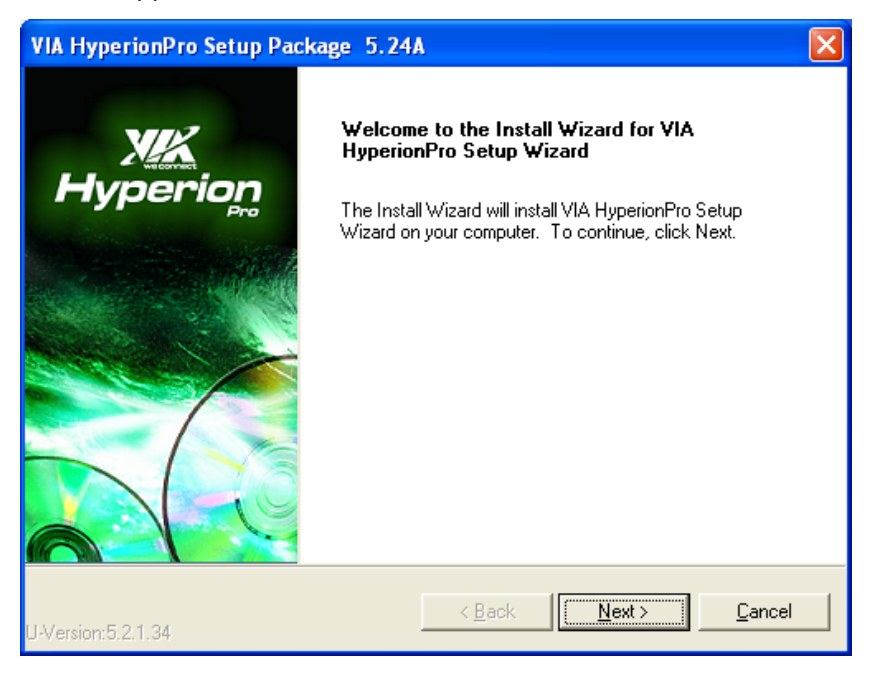

The "License Agreement" window appears. Confirm the contents. If you agree, check the "I Agree" radio button and click on the "Next" button.

| VIA HyperionPro Setup Package 5.24A                                                                                                    |              |
|----------------------------------------------------------------------------------------------------|--------------|
| License Agreement<br>Please read the following license agreement carefully.                                                                                                    | Hyperion     |
| Press the PAGE DOWN key to see the rest of the agreement.                                                                                                    |              |
| VIA SOFTWARE LICENSE AGREEMENT                                                                                                    | <u> </u>     |
| Please read carefully before you download, install, or use any<br>VIA SOFTWARE.VIA SOFTWARE means the software<br>program you are currently trying to download, and all related<br>updates supplied by VIA Technologies, Inc. ("VIA").                     |              |
| By clicking on the "I AGREE" button, and by downloading and<br>installing the VIA SOFTWARE, you accept all the terms and<br>conditions of this Agreement. If you do not agree to the terms<br>and conditions of this Agreement, do not click the "I AGREE" |              |
| C I Don't Agree                                                                                                    |              |
| <u>Back</u>                                                                                                    | Next> Cancel |

The "Install List:" window appears. Click on the "Next" button.

| VIA HyperionPro Setup                                | Package 5.24                                                  | A                                                           |                                                   |
|------------------------------------------------------|---------------------------------------------------------------|-------------------------------------------------------------|---------------------------------------------------|
| Install List:<br>To choose the component             | nts, the Setup will in                                        | nstall them.                                                | Hyperion                                          |
| You can select several of<br>VIA Chipsets INF        | all components to<br>Update Utility V3.1<br>IDE Driver Packag | install.<br>QA<br>e V2.80A<br>Update<br>chipsets<br>drivers | on<br>INF Files of VIA<br>s to load proper system |
| Space Required:<br>Space Available:<br>InstallShield | C:<br>C:                                                      | 214 KB<br>16977080 KB<br>< <u>B</u> ack <u>N</u> er         | xt > <u>C</u> ancel                               |

The "Installing Components List:" window appears. Click on the "Next" button.

| VIA HyperionPro Setup Package 5.24A                                                                                                    | K |
|----------------------------------------------------------------------------------------------------|---|
| Installing Components List:<br>Review setting before installing components.                                                                                                    |   |
| Setup has enough information to start installing the components. If you want to review or change<br>any settings, click Back. If you are satisfied with the settings, click Next to begin installing<br>components. |   |
| Current setting:                                                                                                    |   |
| VIA Chipsets INF Update Utility V3.10A:<br>Update INF Files of VIA chipsets to load proper system drivers                                                                                                    |   |
| VIA PATA/SATA IDE Driver Package V2.80A:<br>VIA PATA/SATA IDE Controller Driver                                                                                                    |   |
|                                                                                                    |   |
|                                                                                                    |   |
|                                                                                                    |   |
| InstallShield                                                                                                    | - |
| < <u>B</u> ack Cancel                                                                                                    | ] |

The "Installing Status:" window appears. Click on the "Next" button.

| VIA HyperionPro Setup Package 5.24A                                                                                                    |                       |
|----------------------------------------------------------------------------------------------------|-----------------------|
| Installing Status:<br>Following information to show installing status.                                                                                  | rion                  |
| The following information will tell you whether or not the components is installed succes                                                               | sfully .              |
| Current result:                                                                                                    |                       |
| SETUP LOG: DATE 11-30-2009 TIME 13:09:07<br>Installed components :<br>VIA Chipsets INF Update Utility V3:10A<br>VIA PATA/SATA IDE Driver Package V2:80A |                       |
| Fail to Installed components :<br>None                                                                                                    | <ul> <li>•</li> </ul> |
|                                                                                                    | >                     |
| InstallShield                                                                                                    |                       |
| < <u>B</u> ack <b><u>N</u>ext≻</b>                                                                                                    | Cancel                |

When the installation is completed successfully, the following window appears. Check the "Yes, I want to restart my computer now" radio button, then click on the "Finish" button to reboot the ST-B10.

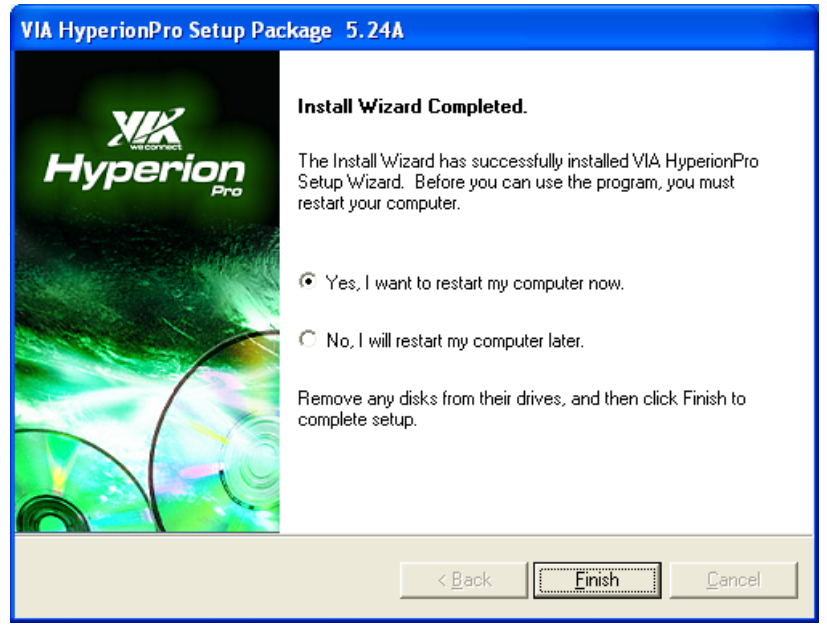

#### **3.2.** Installation for VIA Graphic Accelerator Driver

Run "setup.exe" in the "ST-B10Win¥VIA¥Graphic" folder in the Driver kit CD, and starts the installation.

| VIA/S3G UniChrome Family Win2K/XP/Server2003 Display Setup                                             | × |
|----------------------------------------------------------------------------------------------------|---|
| Setup Status                                                                                           |   |
| VIA/S3G UniChrome Family Win2K/XP/Server2003 Display is configuring your new software<br>installation. |   |
| Installing driver                                                                                      |   |
|                                                                                                    |   |
|                                                                                                    |   |
| InstallShield                                                                                          |   |
| Cancel                                                                                                 | ] |

When the installation is completed successfully, the following window appears. Click on the "Finish" button. Please reboot the ST-B10.

| VIA/S3G UniChrome Family | y Win2K/XP/Server2003 Display Setup                                                                                                    |
|--------------------------|----------------------------------------------------------------------------------------------------|
|                          | InstallShield Wizard Complete<br>Setup has finished installing VIA/S3G UniChrome Family<br>Win2K/XP/Server2003 Display on your computer. |
|                          | K Back Finish Cancel                                                                                                    |

Open Device Manager to confirm the graphic driver has been installed. Make sure that "VIA/S3G UniChrome Pro IGP" is registered under the "Display adapters" icon.

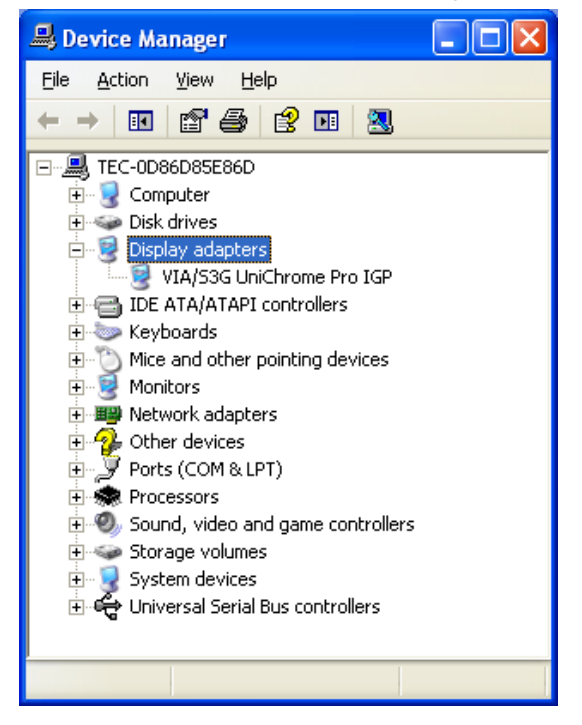

#### 3.3. Installation for VIA Network Driver

Run "WinSetup.exe" in the "ST-B10Win¥VIA¥LAN" folder in the Driver kit CD, and starts the installation. When the installation is completed successfully, the following window appears. Click on the "OK" button. Please reboot the ST-B10.

| WinSetu | ıp 🛛 🔀                        |
|---------|-------------------------------|
| (į)     | The installation is completed |
|         | <u>(ОК</u> ]                  |

Open Device Manager to confirm the Network driver has been installed. Make sure that "VIA Rhine II Fast Ethernet Adapter" is registered under the "Network adapters" icon.

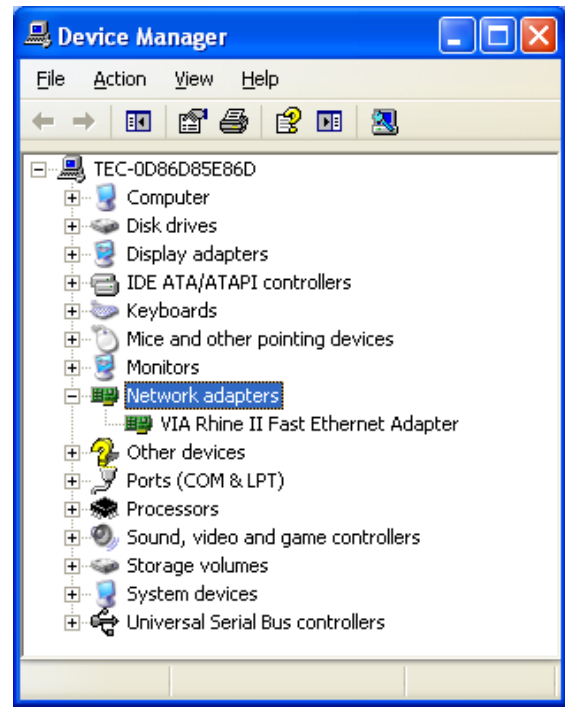

#### 3.4. Installation for Realtek Audio Driver

Run "Setup.exe" in the "ST-B10Win¥VIA¥Audio" folder in the Driver kit CD. The following window appears. Click on the "Yes" button.

| Realtek | High Definition Audio Driver - InstallShield Wizard 🛛 🛛 🔀                                                                          |
|---------|----------------------------------------------------------------------------------------------------|
| 2       | Welcome to the InstallShield Wizard<br>The InstallShield Wizard will install Realtek High Definition Audio Driver on your computer |
|         | Do you want to continue the installation of new driver ?                                                                           |
|         | Yes <u>N</u> o                                                                                                    |

When the installation is completed successfully, the following window appears. Check the "Yes, I want to restart my computer now." radio button, then click on the "OK" button to reboot the ST-B10.

| Restarting Windows                                                                                                    |
|----------------------------------------------------------------------------------------------------|
| Setup has finished copying files to your computer. Before you can<br>use the program, you must restart your computer. |
| Select one of the following options and click OK to finish setup.                                                     |
| <ul> <li>Yes, I want to restart my computer now.</li> <li>No, I will restart my computer later.</li> </ul>            |
| ОК                                                                                                    |

Open Device Manager to confirm the Audio driver has been installed. Make sure that "Realtek High Definition Audio" is registered under the "Sound, video and game controllers" icon.

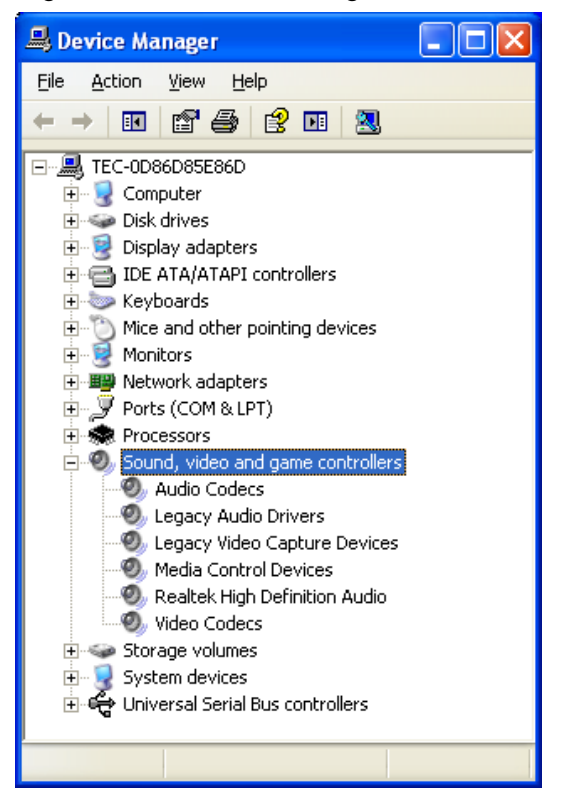

## 4. Setup for Display

ST-B10 supports the display below.

- TFTST-A20 (LVDS Elo Touch Panel)
- TFTST-A20 (VGA Elo Touch Panel)
- TFTST-B20 (VGA Elo Touch Panel)

Note:

If you use the display made by TVS, refer to Section "7.1.3 Case to use the TVS Display".

In case of using touch panel, please calibrate for touch panel with reference to Section "5.4 Calibration for Touch Panel" whenever change the resolution of the display.

In case of using stand-alone display, selectable resolution of the display is the table as follow.

| Official Name of Display | Display Size | Display Resolution |
|--------------------------|--------------|--------------------|
| TETOT ADD                | 12-inch      | 800×600            |
| (I)/DS Elo Touch Papel)  | 15 inch      | 800×600            |
|                          |              | 1024×768           |
| TETOT ADD                | 12-inch      | 800×600            |
| (VGA Ele Touch Papel)    | 15 inch      | 800×600            |
|                          |              | 1024×768           |
| TETET DOA                | 12-inch      | 800×600            |
| (VCA Ele Teuch Banel)    | 15 inch      | 800×600            |
|                          |              | 1024×768           |

As notice, there is the limitation to use dual display function, please refer to the list as follow and please use it carefully.

#### Limitation of dual display function

#### Two displays shows the same image (Clone mode)

| Display                   |            | TFTST-A20<br>VGA 12-inch | TFTST-A20<br>VGA 15-inch |          | TFTST-B20<br>VGA 12-inch | TFT:<br>VGA | ST-B20<br>15-inch |
|---------------------------|------------|--------------------------|--------------------------|----------|--------------------------|-------------|-------------------|
|                           | Resolution | 800×600                  | 800×600                  | 1024×768 | 800×600                  | 800×600     | 1024×768          |
| TFTST-A20<br>LVDS 12-inch | 800×600    | 0                        | 0                        |          | 0                        | 0           |                   |
| TFTST-A20                 | 800×600    | Δ                        | 0                        |          | $\bigtriangleup$         | 0           |                   |
| LVDS 15-inch              | 1024×768   |                          |                          | 0        |                          |             | 0                 |

#### Two displays shows the different image (Extended Desktop mode)

| Display                  |            | TFTST-A20<br>VGA 12inch | TFTST-A20<br>VGA 15inch |          | TFTST-B20<br>VGA 12inch | TFT:<br>VGA | ST-B20<br>15inch |
|--------------------------|------------|-------------------------|-------------------------|----------|-------------------------|-------------|------------------|
|                          | Resolution | 800×600                 | 800×600                 | 1024×768 | 800×600                 | 800×600     | 1024×768         |
| TFTST-A20<br>LVDS 12inch | 800×600    | 0                       | 0                       | 0        | 0                       | 0           | 0                |
| TFTST-A20                | 800×600    | Δ                       | 0                       | 0        | Δ                       | 0           | 0                |
| LVDS 15inch              | 1024×768   | Δ                       | 0                       | 0        | Δ                       | 0           | 0                |

In Limitation of display function,  $\, \bigcirc \,$  or  $\, \bigtriangleup \,$  stands for as follow.

 $\bigcirc$  : You can use dual display.

 $\triangle$ : You can use dual display. However, smaller display shows "Out of Range" during boot up the ST-B10. The other display is show the start screen.

Example of Clone mode and Extended Desktop mode is the following table.

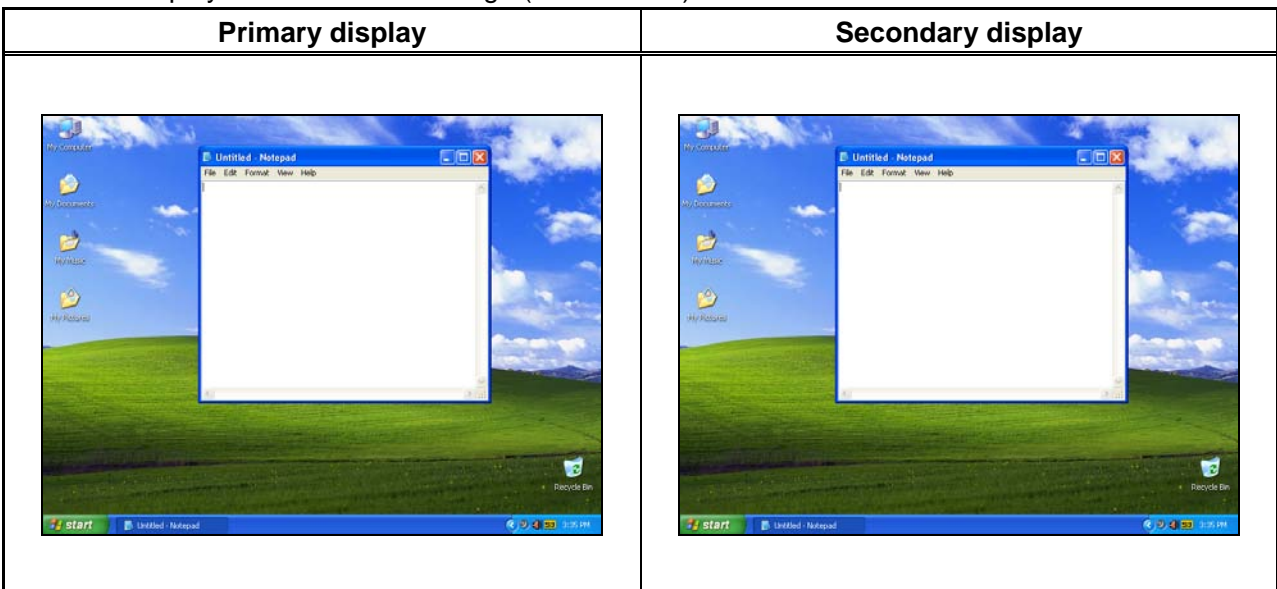

Two displays show the same image (Clone mode)

Two displays show the different image (Extended Desktop mode)

| Primary display                                                                                                    | Secondary display |
|----------------------------------------------------------------------------------------------------|-------------------|
| Decide the second second |                   |

Please use the VIA Graphic Controller whenever setting to the display. "S3TrayPlus utility" icon (tentatively name is "S3" icon) exists in the task tray (as indicated with the red circle). Make sure that "S3" icon exists in the task tray.

If "S3" icon does not exist, reboot the ST-B10.

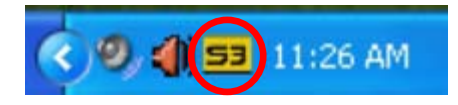

Setup for display depends on the Display-connection. Please refer to the table as below. There is "LCD" or "CRT" in menu of "S3TrayPlus utility", "LCD" is used in referring to "LVDS" and "CRT" is used in referring to "VGA".

| Primary<br>Display | Secondary<br>Display | Reference Section                                          |
|--------------------|----------------------|------------------------------------------------------------|
| LVDS               |                      | 4.1.1 Setup for Single Display connected via LVDS          |
| (LCD)              |                      | 4.1.1 Setup for Single Display connected via LVDS          |
| VGA                |                      | 4.1.2 Setup for Single Display connected via VCA           |
| (CRT)              |                      | 4.1.2 Setup for Single Display connected via VGA           |
| LVDS               | VGA                  | 4.2.4 Setup for Duel Display (LVDS is for Drimery display) |
| (LCD)              | (CRT)                | 4.2.1 Setup for Dual Display (LVDS is for Primary display) |
| VGA                | LVDS                 | 4.2.2 Setup for Dual Diaplay (VCA is for Primary diaplay)  |
| (CRT)              | (LCD)                | 4.2.2 Setup for Duar Display (VGA is for Phinary display)  |

#### 4.1. Setup for Single Display

| Display-connection | Reference Section                                  |
|--------------------|----------------------------------------------------|
| LVDS               | 4.1.1. Satur for Single Diaplay connected via LVDS |
| (LCD)              | 4.1.1 Setup for Single Display connected via LVDS  |
| VGA                | 4.1.2 Setup for Single Display connected via VCA   |
| (CRT)              | 4. I.2 Setup for Single Display connected via VGA  |

In the case of the single display, refer to the following table.

#### 4.1.1. Setup for Single Display connected via LVDS

Right-click on the "S3" icon and click on the "S3Display" menu, the following menu appears. Click on the "S3Dsiplay" menu.

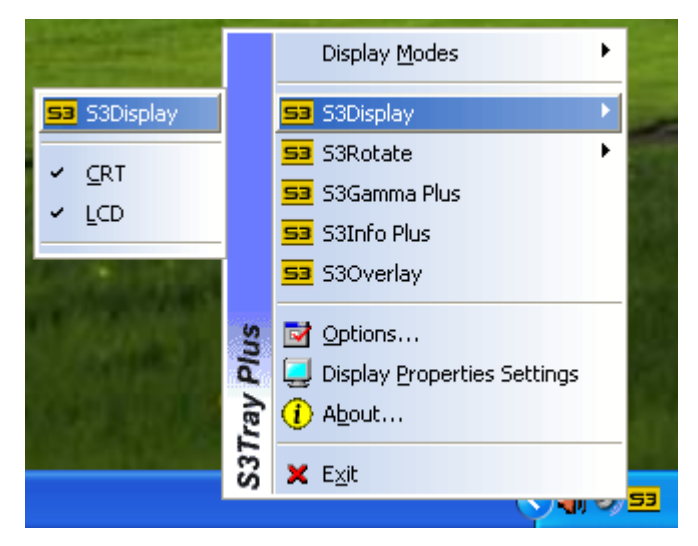

The following window appears. Right-click on the "LCD" icon from "Display Devices:" in "S3Display" tab. Then, click on the "Set as primary" menu. After that, click on the "Apply" button and the "OK" button.

Note:

If the "Set as primary" menu is not exist when you right-click on the "LCD" icon, the LVDS display is already Primary display. Please click on the "OK" button.

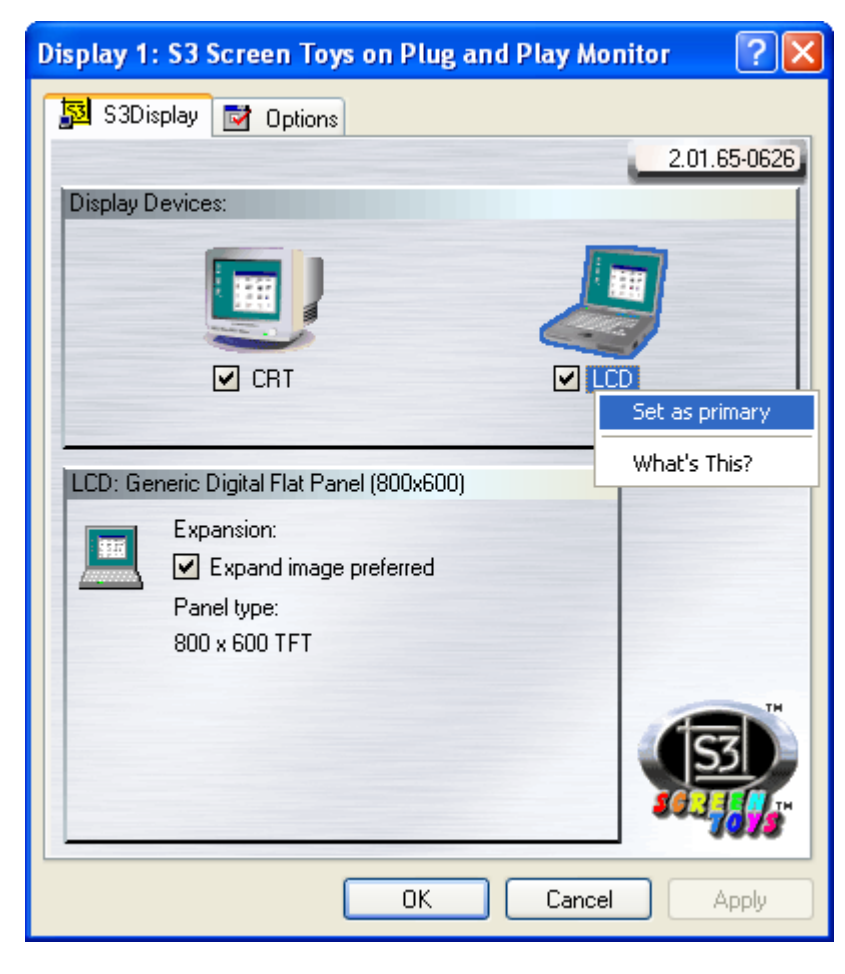

When setting the "Set as primary", the following window appears. Click on the "OK" button.

| S3Disp | lay 🔀                                                                                                    |
|--------|----------------------------------------------------------------------------------------------------|
| ?      | The new settings will now be applied. This may take a few seconds, during which your screen might flicker. If the new settings do not appear correctly, wait 15 seconds, and your previous settings will be restored. |
|        | OK Cancel                                                                                                    |

When setting the "Set as primary", the following window appears. Click on the "Yes" button within 15 seconds to save the setting.

| S3Display                                                              |  |  |  |  |  |
|------------------------------------------------------------------------|--|--|--|--|--|
| Your settings have been applied. Do you want to keep the new settings? |  |  |  |  |  |
| 13                                                                     |  |  |  |  |  |
| Yes No                                                                 |  |  |  |  |  |

Right-click on the "S3" icon and click on the "Display Modes" menu, the following menu appears. Click on the item of resolution that you want set to.

Note:

When setting the display resolution, you may be able to select the illegal resolution that is outlying resolution. Please refer to Section **"7.1.2 About Setting for Display Resolution"**.

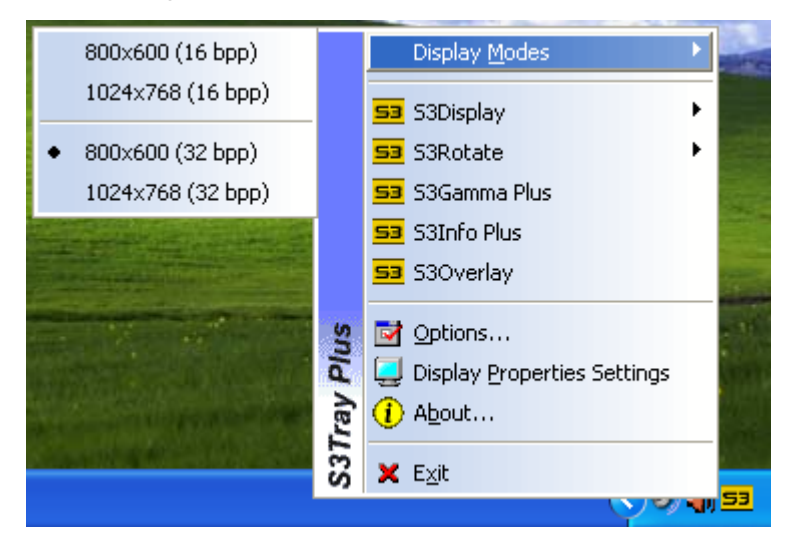

When setting the resolution, the following window appears. Click on the "Yes" button within 15 seconds to save the setting.

| S3Tray | Plus 🛛 🔀                                       |
|--------|------------------------------------------------|
| ?      | Do you want to keep your new display settings? |
|        | 15                                             |
|        | Yes <u>N</u> o                                 |

#### 4.1.2. Setup for Single Display connected via VGA

Right-click on the "S3" icon and click on the "S3Display" menu, the following menu appears. Click on the "S3Dsiplay" menu.

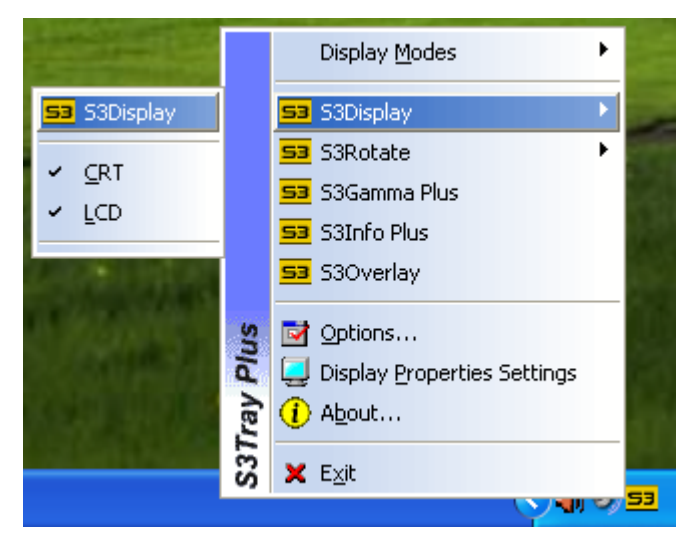

The following window appears. Right-click on the "CRT" icon from "Display Devices:" in "S3Display" tab. Then, click on the "Set as primary" menu. After that, click on the "Apply" button and the "OK" button.

Note:

If the "Set as primary" menu is not exist when you right-click on the "CRT" icon, the VGA display is already Primary display. Please click on the "OK" button.

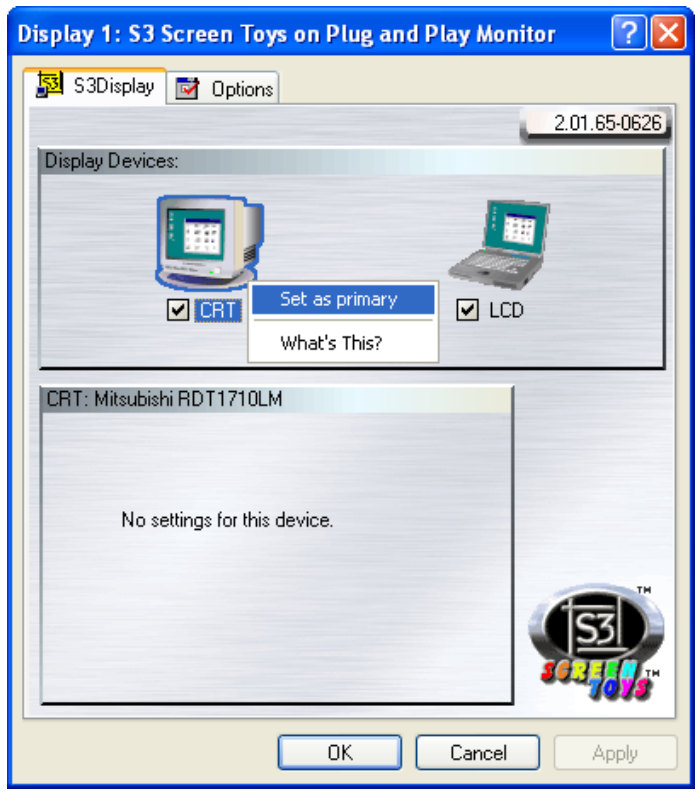

When setting the "Set as primary", the following window appears. Click on the "OK" button.

| S 3D is p | lay                                                                                                    |
|-----------|----------------------------------------------------------------------------------------------------|
| ?         | The new settings will now be applied. This may take a few seconds, during which your screen might flicker. If the new settings do not appear correctly, wait 15 seconds, and your previous settings will be restored. |
|           | OK Cancel                                                                                                    |

When setting the "Set as primary", the following window appears. Click on the "Yes" button within 15 seconds to save the setting.

| S3Display                                                              |  |  |  |  |  |
|------------------------------------------------------------------------|--|--|--|--|--|
| Your settings have been applied. Do you want to keep the new settings? |  |  |  |  |  |
| 13                                                                     |  |  |  |  |  |
| Yes No                                                                 |  |  |  |  |  |

Right-click on the "S3" icon and click on the "Display Modes" menu, the following menu appears. Click on the item of resolution that you want set to.

Note:

When setting the display resolution, you may be able to select the illegal resolution that is outlying resolution. Please refer to Section **"7.1.2 About Setting for Display Resolution"**.

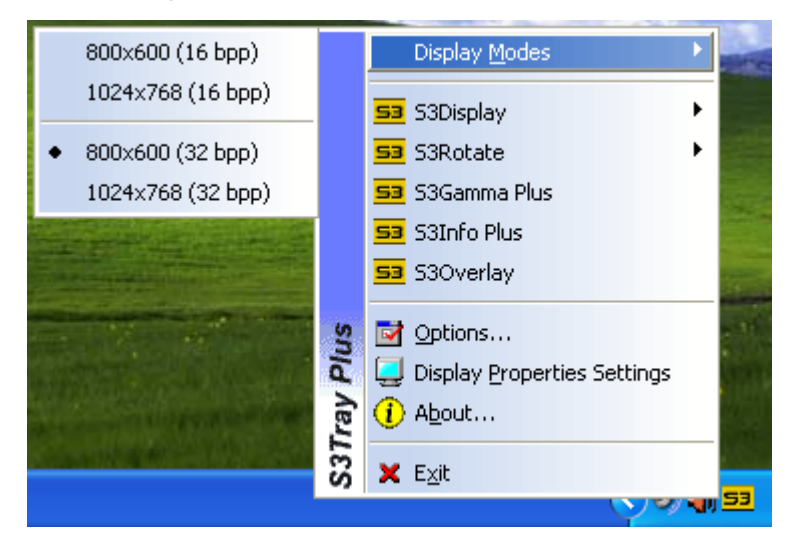

When setting the resolution, the following window appears. Click on the "Yes" button within 15 seconds to save the setting.

| S3Tray | Plus 🔀                                         |
|--------|------------------------------------------------|
| 2      | Do you want to keep your new display settings? |
|        | 15                                             |
|        | Yes No                                         |

### 4.2. Setup for Dual Display

| Primary<br>Display | Secondary<br>Display | Reference Section                                           |  |
|--------------------|----------------------|-------------------------------------------------------------|--|
| LVDS               | VGA                  | 4.2.1 Setup for Dual Display (LVDS is for Primary display)  |  |
| (LCD)              | (CRT)                | 4.2.1 Setup for Duar Display (LVDS is for Frithary display) |  |
| VGA                | LVDS                 | 4.2.2 Setup for Dual Display (VGA is for Primary display)   |  |
| (CRT)              | (LCD)                |                                                             |  |

In case of the dual display, refer to the following table.

#### 4.2.1. Setup for Dual Display (LVDS is for Primary display)

The outline of procedures to setup for dual display is as follows when the Primary display connects to LVDS.

- i. Getting Started
- ii. Setting for LVDS display as Primary
- iii. Setting for display modes (Clone mode / Extend Desktop mode)
- iv. Setting for display resolution

#### i. Getting Started

Right-click on the "S3" icon and click on the "S3Display" menu, the following menu appears. Please make sure that both "CRT" and "LCD" are selected.

If any items are not selected, select item.

|                    | Display <u>M</u> odes  | •        |
|--------------------|------------------------|----------|
| 53 S3Display       | 53 S3Display           | Þ        |
| 🖌 CRT              | 53 S3Rotate            | •        |
|                    | 53 S3Gamma Plus        |          |
| · Eco              | 53 S3Info Plus         |          |
| Contraction of the | 53 S3Overlay           |          |
| A Managara M       | options                |          |
|                    | 📃 📃 Display Properties | Settings |
|                    | 1 About                |          |
| COLOR ALLS         | 🗙 E <u>x</u> it        |          |
|                    |                        |          |

If selecting any items, the following window appears. Click on the "Yes" button within 15 seconds to save the setting.

| S3Display                                                             | × |
|-----------------------------------------------------------------------|---|
| Your settings have been applied. Do you want to keep the new settings | ? |
| 13                                                                    |   |
| Yes <u>N</u> o                                                        |   |

When the current Extended Desktop mode, please operate as follows. When the current Clone mode, please skip to the Section **"ii. Setting for LVDS display as Primary**".

Right-click on the "S3" icon and click on the "Display 1 Modes" menu, the following menu appears. Click on the resolution of " $800 \times 600$ " menu.

| 800x600 (16 bpp)<br>1024x768 (16 bpp)                           |          | Display <u>1</u> Modes  Display <u>2</u> Modes                                                                   |    |
|-----------------------------------------------------------------|----------|----------------------------------------------------------------------------------------------------|----|
| <ul> <li>800x600 (32 bpp)</li> <li>1024x768 (32 bpp)</li> </ul> |          | <ul> <li>Display 1 Utilities</li> <li>Display 2 Utilities</li> </ul>                                             |    |
|                                                                 |          | S3     S3Display       S3     S3Rotate       S3     S3Gamma Plus       S3     S3Info Plus       S3     S3Overlay |    |
|                                                                 | ray Plus | <ul> <li>Options</li> <li>Display Properties Settings</li> <li>About</li> </ul>                                  |    |
|                                                                 | S31      | 🗶 Exit                                                                                                    | 53 |

When setting the resolution, the following window appears. Click on the "Yes" button within 15 seconds to save the setting.

| S3Tray | Plus 🔀                                         |  |  |  |  |
|--------|------------------------------------------------|--|--|--|--|
| 2      | Do you want to keep your new display settings? |  |  |  |  |
| 15     |                                                |  |  |  |  |
|        | Yes No                                         |  |  |  |  |

Right-click on the "S3" icon and click on the "Display 2 Modes" menu, the following menu appears. Click on the resolution of " $800 \times 600$ " menu.

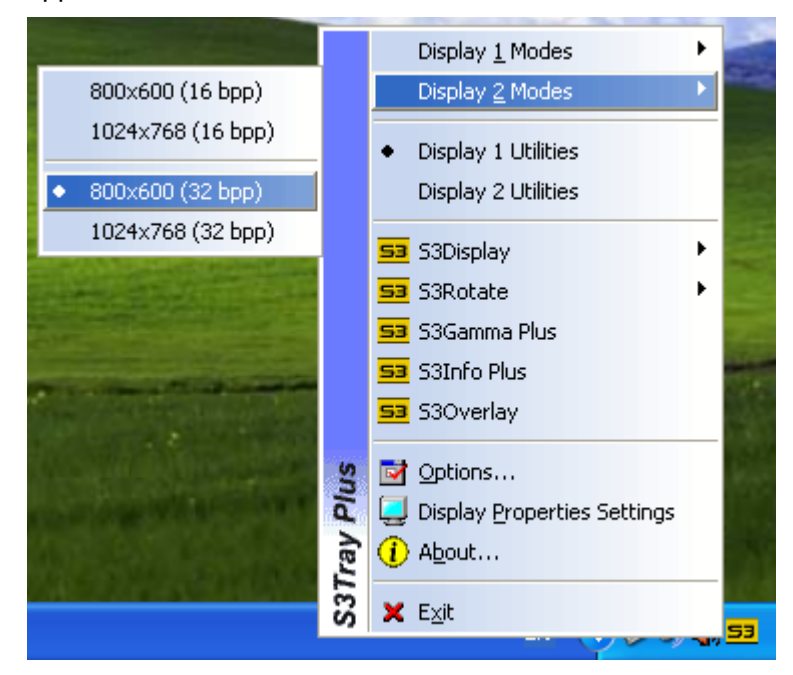

When setting the resolution, the following window appears. Click on the "Yes" button within 15 seconds to save the setting.

| S3Tray | Plus 🔀                                         |
|--------|------------------------------------------------|
| ?      | Do you want to keep your new display settings? |
|        | 15                                             |
|        | Yes No                                         |

#### ii. Setting for LVDS display as Primary

Right-click on the "S3" icon and click on the "S3Display" menu, the following menu appears. Click on the "S3Dsiplay" menu.

|                           |     | Display <u>M</u> odes         |    |
|---------------------------|-----|-------------------------------|----|
| 53 S3Display              |     | 😏 S3Display 🔹 🕨               |    |
| Y COT                     |     | 53 S3Rotate                   |    |
|                           |     | 53 S3Gamma Plus               |    |
| • Eco                     |     | 53 S3Info Plus                | М  |
| Contraction of the second |     | 53 S3Overlay                  | 16 |
|                           | S   | 📝 Options                     | 1  |
|                           | Plu | 📃 Display Properties Settings | 2  |
|                           | ray | () A <u>b</u> out             |    |
|                           | S37 | 🗙 E <u>x</u> it               |    |
|                           |     |                               | 53 |

The following menu appears. Right-click on the "LCD" icon from "Display Devices:" in "S3Display" tab. Then, click on the "Set as primary" menu, click on the "Apply" button and the "OK" button.

Note:

If the "Set as primary" menu is not exist when you right-click on the "LCD" icon, the LVDS display is already Primary display. Please click on the "OK" button, and skip to Section "iii. Setting for display modes (Clone mode / Extend Desktop mode)".

| Display 1: S3 Screen Toys on Plug and Play Monitor 💦 🏾 🕐 🗙 |
|------------------------------------------------------------|
| 😼 S3Display 📝 Options                                      |
| 2.01.65-0626                                               |
| Display Devices:                                           |
|                                                            |
| CRT LCD<br>Set as primary                                  |
| LCD: Generic Digital Flat Panel (800x600) What's This?     |
| Expansion:                                                 |
| Panel type:                                                |
| 800 × 600 TFT                                              |
|                                                            |
| OK Cancel Apply                                            |

When setting the "Set as primary", the following window appears. Click on the "OK" button.

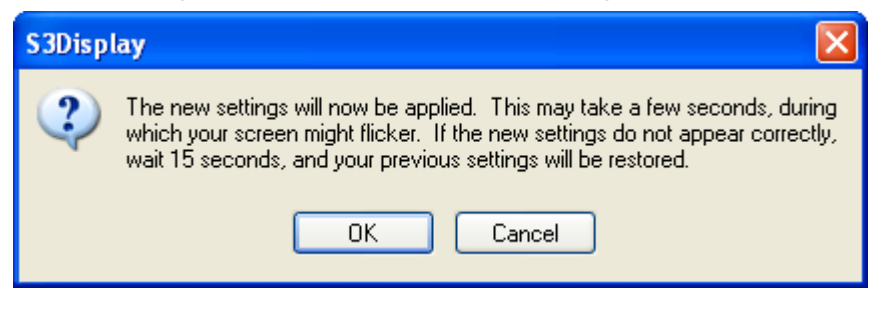

When setting the "Set as primary", the following window appears. Click on the "Yes" button within 15 seconds to save the setting.

| S3Display                                                              | < |
|------------------------------------------------------------------------|---|
| Your settings have been applied. Do you want to keep the new settings? | I |
| 13                                                                     |   |
| Yes No                                                                 |   |

#### iii. Setting for display modes (Clone mode / Extend Desktop mode)

To set for display modes, you must set LVDS display as Primary with reference to Section "**ii**. **Setting for LVDS display as Primary**".

- > When setting Clone mode, go to the (a).
- > When setting Extended Desktop mode, go to the (b).
### (a) Setting for Clone mode

Right-click on the "S3" icon, the following menu appears. Click on the "Display Properties Settings" menu.

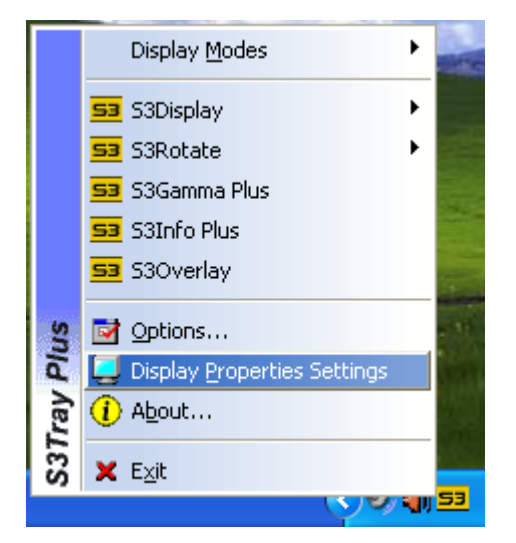

The following window appears. Then, select the "Settings" tab. Click on the "2" (as indicated with the red circle), and uncheck "Extend my Windows desktop onto this monitor." check box (as indicated with the blue circle). Click on the "Apply" button and the "OK" button. Note:

If "Extend my Windows desktop onto this monitor." check box is unchecked, the display is already set Clone mode. Please click on the "OK" button.

|   | Display Properties 🔹 💽 🔀                                                   |
|---|----------------------------------------------------------------------------|
|   | Themes Desktop Screen Saver Appearance Settings                            |
|   | Drag the monitor icons to match the physical arrangement of your monitors. |
|   | 1 2                                                                        |
|   | Display:                                                                   |
|   | 2. Plug and Play Monitor on VIA/S3G UniChrome Pro IGP                      |
|   | Screen resolution                                                          |
|   | Less More Highest (32 bit)                                                 |
|   | 800 by 600 pixels                                                          |
|   | Use this device as the primary monitor.                                    |
| ≮ | Extend my Windows desktop onto this monitor.                               |
|   | Identify Iroubleshoot Advanced                                             |
|   | OK Cancel Apply                                                            |

#### (b) Setting for Extended Desktop mode

Right-click on the "S3" icon, the following menu appears. Click on the "Display Properties Settings" menu.

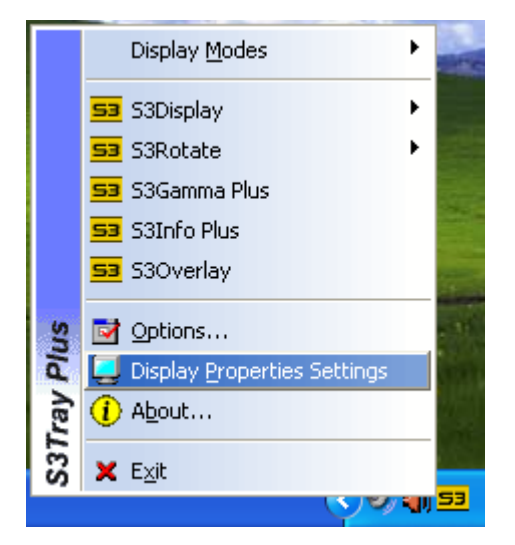

The following window appears. Then, select the "Settings" tab. Click on the "2" (as indicated with the red circle), and check "Extend my Windows desktop onto this monitor." check box (as indicated with the blue circle). Click on the "Apply" button and the "OK" button. Note:

If "Extend my Windows desktop onto this monitor." check box is checked, the display is already set Extended Desktop mode. Please click on the "OK" button.

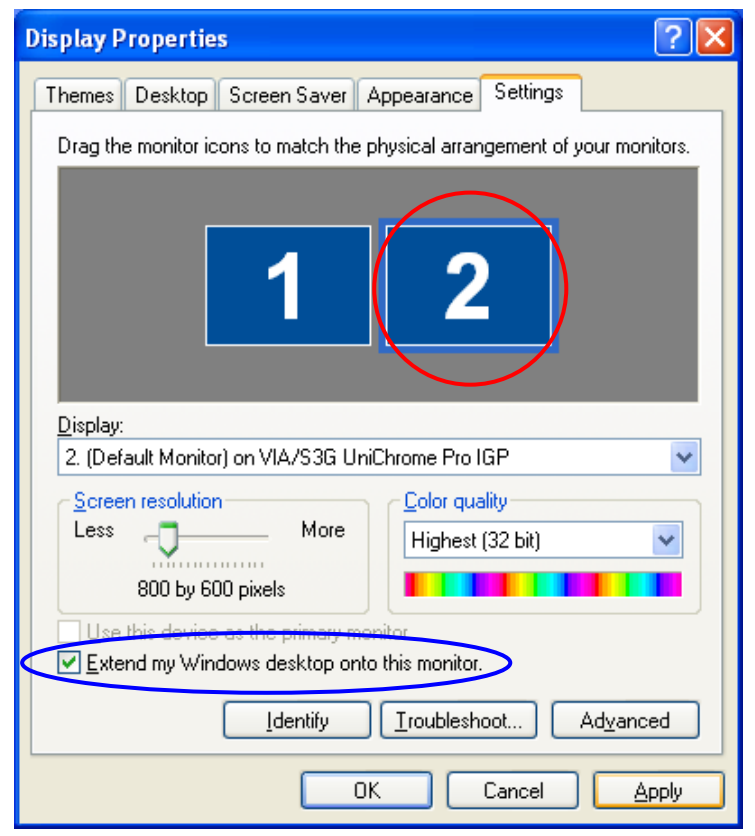

#### iv. Setting for display resolution

> In the case of Clone mode, go to the (a).

> In the case of Extended Desktop mode, go to the (b).

Note:

When setting the display resolution, you may be able to select the illegal resolution that is outlying resolution. Please refer to Section **"7.1.2 About Setting for Display Resolution"**.

## (a) Setting for display resolution of Clone mode

Right-click on the "S3" icon and click on the "Display Modes" menu, the following menu appears. Click on the item of resolution that you want set to.

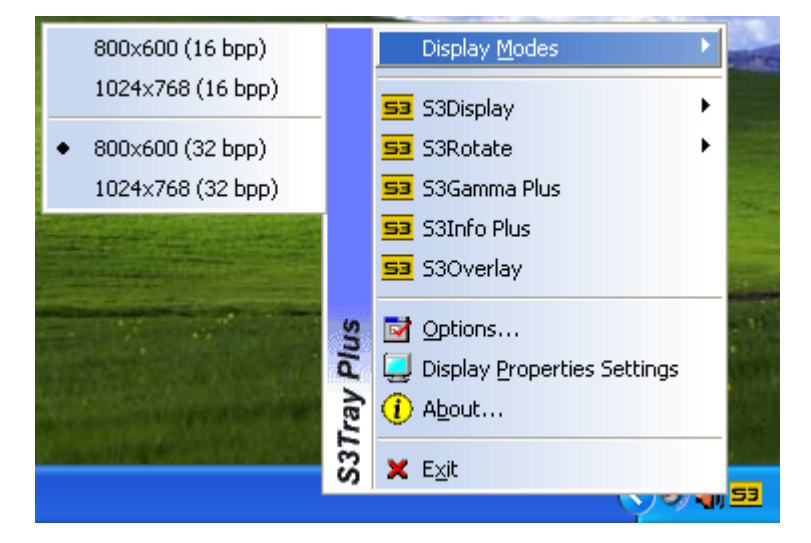

| S3Tray | Plus 🛛                                         |
|--------|------------------------------------------------|
| ?      | Do you want to keep your new display settings? |
|        | 15                                             |
|        | Yes <u>N</u> o                                 |

# (b) Setting for display resolution of Extended Desktop mode Setting for resolution of Primary display (LVDS)

Right-click on the "S3" icon and click on the "Display 1 Modes" menu, the following menu appears. Click on the item of resolution that you want set to.

| 800x600 (16 bpp)<br>1024x768 (16 bpp)                           |        | Display <u>1</u> Modes  Display <u>2</u> Modes                                                                                                    |    |
|-----------------------------------------------------------------|--------|----------------------------------------------------------------------------------------------------|----|
| <ul> <li>800x600 (32 bpp)</li> <li>1024x768 (32 bpp)</li> </ul> |        | <ul> <li>Display 1 Utilities</li> <li>Display 2 Utilities</li> </ul>                                                                                                |    |
|                                                                 | Plus   | <ul> <li>S3Display</li> <li>S3Rotate</li> <li>S3Gamma Plus</li> <li>S3Info Plus</li> <li>S3Overlay</li> <li>Options</li> <li>Display Properties Settings</li> </ul> |    |
|                                                                 | S3Tray | About      Exit                                                                                                    | 53 |

| S3Tray | Plus 🛛                                         |
|--------|------------------------------------------------|
| ?      | Do you want to keep your new display settings? |
|        | 15                                             |
|        | Yes No                                         |

## Setting for resolution of Secondary display (VGA)

Right-click on the "S3" icon and click on the "Display 2 Modes" menu, the following menu appears. Click on the item of resolution that you want set to.

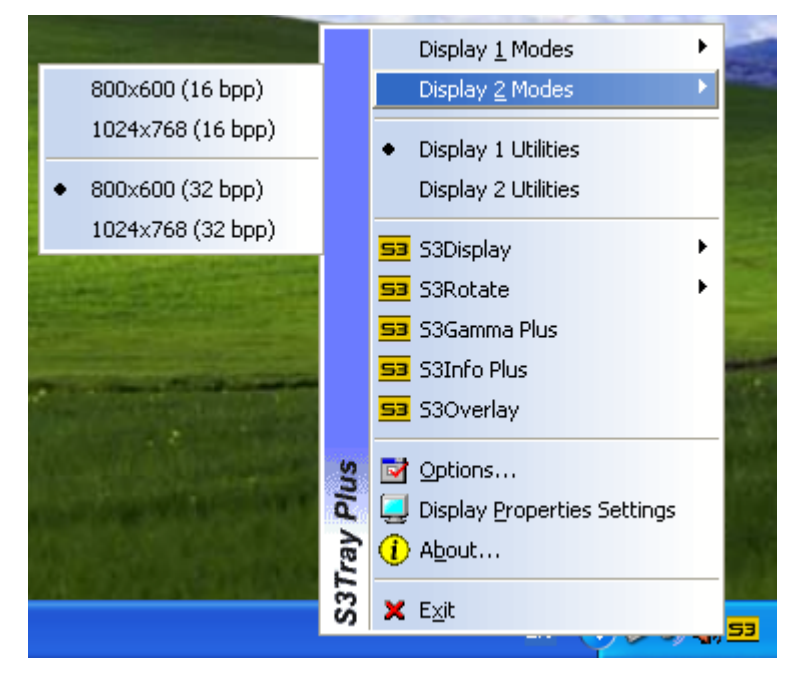

| S3Tray | Plus 🔀                                         |
|--------|------------------------------------------------|
| ?      | Do you want to keep your new display settings? |
|        | 15                                             |
|        | Yes No                                         |

## 4.2.2. Setup for Dual Display (VGA is for Primary display)

The outline of procedures to setup for dual display is as follows when the Primary display connects to VGA.

- i. Getting Started
- ii. Setting for VGA display as Primary
- iii. Setting for display modes (Clone mode / Extend desktop mode)
- iv. Setting for display resolution

#### i. Getting Started

Right-click on the "S3" icon and click on the "S3Display" menu, the following menu appears. Please make sure that both "CRT" and "LCD" are selected.

If any items are not selected, select item.

|                    | Display <u>M</u> odes  | •        |
|--------------------|------------------------|----------|
| 53 S3Display       | 53 S3Display           | Þ        |
| 🖌 CRT              | 53 S3Rotate            | •        |
|                    | 53 S3Gamma Plus        |          |
| · Eco              | 53 S3Info Plus         |          |
| Contraction of the | 53 S3Overlay           |          |
| A Managara M       | options                |          |
|                    | 📃 📃 Display Properties | Settings |
|                    | 1 About                |          |
| COLOR ALLS         | 🗙 E <u>x</u> it        |          |
|                    |                        |          |

If selecting any items, the following window appears. Click on the "Yes" button within 15 seconds to save the setting.

| S3Display                                                              |
|------------------------------------------------------------------------|
| Your settings have been applied. Do you want to keep the new settings? |
| 13                                                                     |
| Yes No                                                                 |

When the current Extended Desktop mode, please operate as follows. When the current Clone mode, please skip to the Section **"ii. Setting for VGA display as Primary"**.

Right-click on the "S3" icon and click on the "Display 1 Modes" menu, the following menu appears. Click on the resolution of "800×600" menu.

| 800x600 (16 bpp)<br>1024x768 (16 bpp)                           |             | Display <u>1</u> Modes  Display <u>2</u> Modes                                                                               |    |
|-----------------------------------------------------------------|-------------|----------------------------------------------------------------------------------------------------|----|
| <ul> <li>800x600 (32 bpp)</li> <li>1024x768 (32 bpp)</li> </ul> |             | <ul> <li>Display 1 Utilities</li> <li>Display 2 Utilities</li> </ul>                                                         |    |
|                                                                 |             | <ul> <li>53 S3Display</li> <li>53 S3Rotate</li> <li>53 S3Gamma Plus</li> <li>53 S3Info Plus</li> <li>53 S3Overlay</li> </ul> |    |
|                                                                 | S3Tray Plus | <ul> <li>Options</li> <li>Display Properties Settings</li> <li>About</li> <li>Exit</li> </ul>                                |    |
|                                                                 |             | V 🔊 🖏                                                                                                    | 53 |

| S3Tray | Plus 🔀                                         |
|--------|------------------------------------------------|
| ?      | Do you want to keep your new display settings? |
|        | 15                                             |
|        | Yes No                                         |

Right-click on the "S3" icon and click on the "Display 2 Modes" menu, the following menu appears. Click on the resolution of "800×600" menu.

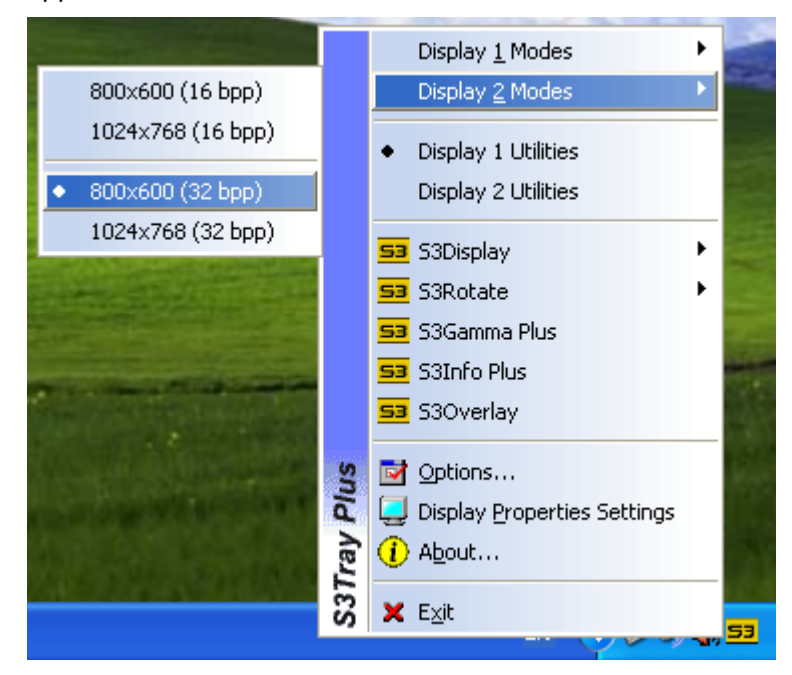

| S3Tray | Plus 🔀                                         |
|--------|------------------------------------------------|
| ?      | Do you want to keep your new display settings? |
|        | 15                                             |
|        | Yes No                                         |

## ii. Setting for VGA display as Primary

Right-click on the "S3" icon and click on the "S3Display" menu, the following menu appears. Click on the "S3Dsiplay" menu.

| and the second |     | Display <u>M</u> odes         |       |
|----------------|-----|-------------------------------|-------|
| 53 S3Display   |     | 😏 S3Display 🔹 🕨               |       |
| V CRT          |     | 53 S3Rotate                   |       |
|                |     | 53 S3Gamma Plus               |       |
| • LCD          |     | 53 S3Info Plus                | 63    |
| 1-1940 History |     | 53 S3Overlay                  | ji si |
| Altonic, N     | ns  | Diptions                      | 0     |
|                | Plu | 📃 Display Properties Settings |       |
|                | ray | () About                      |       |
|                | S31 | 🗙 E <u>x</u> it               |       |
|                |     |                               | 23    |

The following window appears. Right-click on the "CRT" icon from "Display Devices:" in "S3Display" tab. Then, click on the "Set as primary" menu, click on the "Apply" button and the "OK" button.

Note:

If the "Set as primary" menu is not exist when you right-click on the "CRT" icon, the VGA display is already Primary display. Please click on the "OK" button, and skip to Section "iii. Setting for display modes (Clone mode / Extend Desktop mode)".

| Display 1: S3 Screen Toys on Plug and Play Monitor 💦 🔀 |  |  |
|--------------------------------------------------------|--|--|
| 🛐 S3Display 📝 Options                                  |  |  |
| 2.01.65-0626                                           |  |  |
| Display Devices:                                       |  |  |
|                                                        |  |  |
| CRT Set as primary LCD                                 |  |  |
| which a miss                                           |  |  |
| CRT: Mitsubishi RDT1710LM                              |  |  |
| No settings for this device.                           |  |  |
|                                                        |  |  |
| OK Cancel Apply                                        |  |  |

When setting the "Set as primary", the following window appears. Click on the "OK" button.

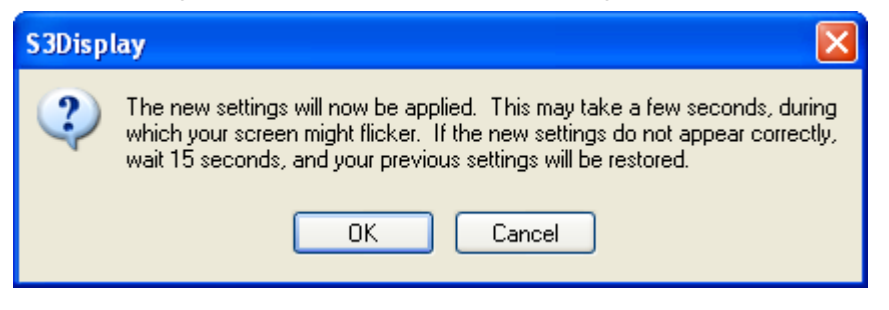

When setting the "Set as primary", the following window appears. Click on the "Yes" button within 15 seconds to save the setting.

| S3Display                                                              | < |
|------------------------------------------------------------------------|---|
| Your settings have been applied. Do you want to keep the new settings? | I |
| 13                                                                     |   |
| Yes No                                                                 |   |

#### iii. Setting for display modes (Clone mode / Extend Desktop mode)

To set for display modes, you must set VGA display as Primary with reference to Section "ii. Setting for VGA display as Primary".

- > When setting Clone mode, go to the (a).
- > When setting Extended Desktop mode, go to the (b).

### (a) Setting for Clone mode

Right-click on the "S3" icon, the following menu appears. Click on the "Display Properties Settings" menu.

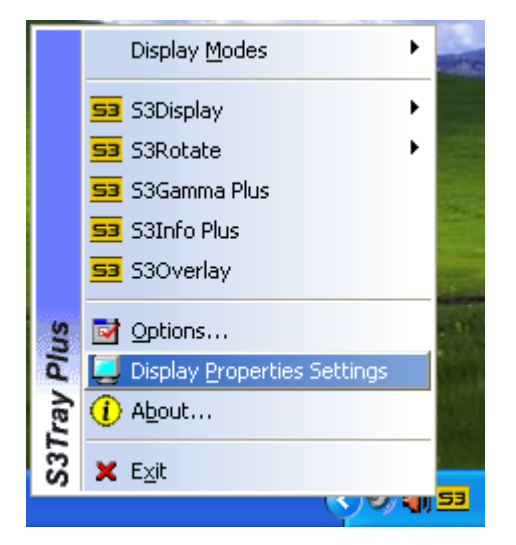

The following window appears. Then, select the "Settings" tab. Click on the "2" (as indicated with the red circle), and uncheck "Extend my Window desktop onto this monitor." check box (as indicated with the blue circle). Click on the "Apply" button and the "OK" button. Note:

If "Extend my Windows desktop onto this monitor." check box is unchecked, the display is already set Clone mode. Please click on the "OK" button.

|                 | Display Properties 🔹 💽 🔀                                                   |  |  |  |  |  |
|-----------------|----------------------------------------------------------------------------|--|--|--|--|--|
|                 | Themes Desktop Screen Saver Appearance Settings                            |  |  |  |  |  |
|                 | Drag the monitor icons to match the physical arrangement of your monitors. |  |  |  |  |  |
|                 | 1 2                                                                        |  |  |  |  |  |
|                 | Display:                                                                   |  |  |  |  |  |
|                 | Color quality     Screen resolution     Color quality                      |  |  |  |  |  |
|                 | Less More Highest (32 bit)                                                 |  |  |  |  |  |
|                 | 800 by 600 pixels                                                          |  |  |  |  |  |
|                 | Use this device as the primary monitor.                                    |  |  |  |  |  |
| $\triangleleft$ | Extend my Windows desktop onto this monitor.                               |  |  |  |  |  |
|                 | Identify Iroubleshoot Advanced                                             |  |  |  |  |  |
|                 | OK Cancel Apply                                                            |  |  |  |  |  |

#### (b) Setting for Extended Desktop mode

Right-click on the "S3" icon, the following menu appears. Click on the "Display Properties Settings" menu.

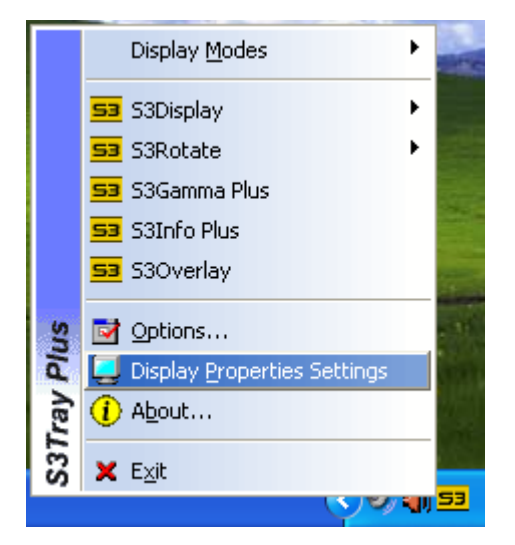

The following window appears. Then, select the "Settings" tab. Click on the "2" (as indicated with the red circle), and check "Extend my Windows desktop onto this monitor." check box (as indicated with the blue circle). Click on the "Apply" button and the "OK" button. Note:

If "Extend my Windows desktop onto this monitor." check box is checked, the display is already set Extended Desktop mode. Please click on the "OK" button.

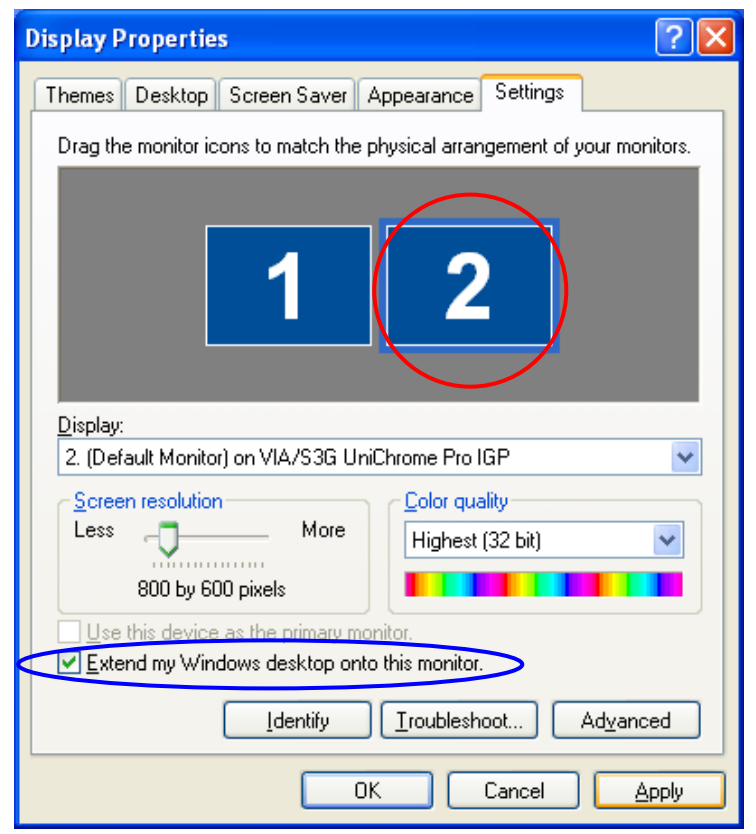

#### iv. Setting for display resolution

> In the case of Clone mode, go to the (a).

> In the case of Extended Desktop mode, go to the (b).

Note:

When setting the display resolution, you may be able to select the illegal resolution that is outlying resolution. Please refer to Section **"7.1.2 About Setting for Display Resolution"**.

## (a) Setting for display resolution of Clone mode

Right-click on the "S3" icon and click on the "Display Modes" menu, the following menu appears. Click on the item of resolution that you want set to.

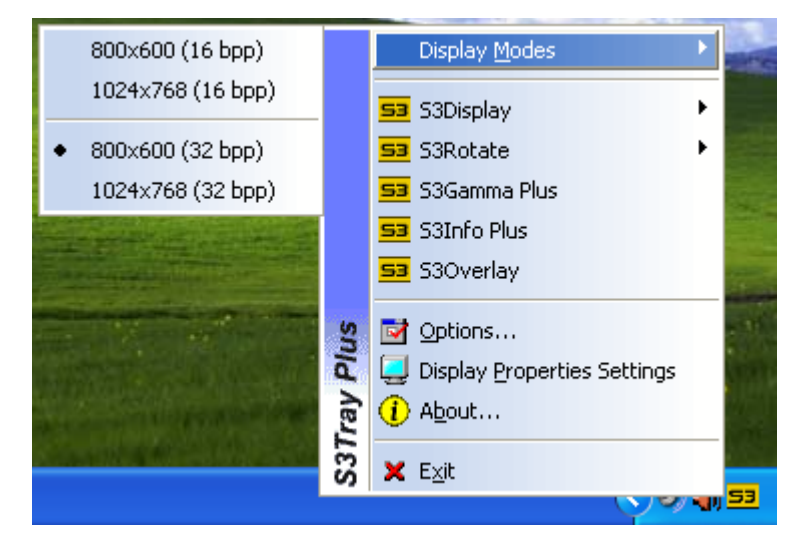

| S3Tray                                         | Plus 🛛         |  |  |  |  |
|------------------------------------------------|----------------|--|--|--|--|
| Do you want to keep your new display settings? |                |  |  |  |  |
| 15                                             |                |  |  |  |  |
|                                                | Yes <u>N</u> o |  |  |  |  |

# (b) Setting for display resolution of Extended Desktop mode Setting for resolution of Primary display (VGA)

Right-click on the "S3" icon and click on the "Display 1 Modes" menu, the following menu appears. Click on the item of resolution that you want set to.

| 800x600 (16 bpp)<br>1024x768 (16 bpp)                      |            | Display <u>1</u> Modes  Display <u>2</u> Modes                                                                   |               |
|------------------------------------------------------------|------------|----------------------------------------------------------------------------------------------------|---------------|
| <ul> <li>800x600 (32 bpp)<br/>1024x768 (32 bpp)</li> </ul> |            | <ul> <li>Display 1 Utilities</li> <li>Display 2 Utilities</li> </ul>                                             | -             |
|                                                            |            | 53     S3Display       53     S3Rotate       53     S3Gamma Plus       53     S3Info Plus       53     S3Overlay |               |
|                                                            | 8Tray Plus | <ul> <li>Options</li> <li>Display Properties Settings</li> <li>About</li> </ul>                                  | 「「「「「         |
|                                                            | S          | ¥ E⊻it                                                                                                    | <del>33</del> |

| S3Tray | Plus 🛛                                         |  |  |  |
|--------|------------------------------------------------|--|--|--|
| ?      | Do you want to keep your new display settings? |  |  |  |
| 15     |                                                |  |  |  |
|        | Yes No                                         |  |  |  |

## Setting for resolution of Secondary display (LVDS)

Right-click on the "S3" icon and click on the "Display 2 Modes" menu, the following menu appears. Click on the item of resolution that you want set to.

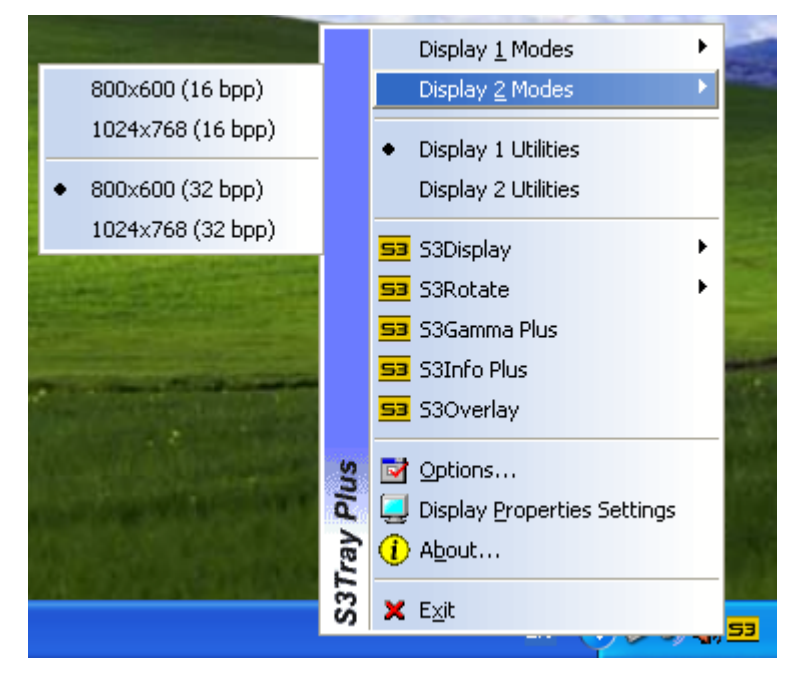

| S3Tray                                         | Plus 🔀 |  |  |  |  |  |
|------------------------------------------------|--------|--|--|--|--|--|
| Do you want to keep your new display settings? |        |  |  |  |  |  |
| 15                                             |        |  |  |  |  |  |
|                                                | Yes No |  |  |  |  |  |

# 5. Installation and Setup for Touch Panel

The outline of procedures to set up drivers on the ST-B10 is as follows. Please make sure to connect touch panel to ST-B10 whenever installation for touch panel.

Setup Procedure:

- 5.1. Installation for Elo Touch Panel Driver
- 5.2. Additional installation for Elo Touch Panel Driver
- 5.3. Clearing the warning message on Control Panel of Touch Panel driver
- 5.4. Calibration for Touch Panel

Please refer to table below to install for Touch Panel Driver.

| Purpose of Installation             | Reference Section                                      |  |
|-------------------------------------|--------------------------------------------------------|--|
| You want to use single Touch Panel. | 5.1 Installation for Elo Touch Panel Driver            |  |
| You want to use dual Touch Panel.   |                                                        |  |
| You want to add second Touch Panel. | 5.2 Additional installation for Elo Touch Panel Driver |  |

Note:

Please reboot ST-B10 upon request during installation for Elo Touch Panel Driver.

# 5.1. Installation for Elo Touch Panel Driver

Run "XPU4.8.7b.exe" in the "ST-B10Win¥Display¥TFTST-A20\_TFTST-B20¥ELOTouchPanel" folder in the Driver Kit CD-ROM, and the following window appears. Click on the "OK" button.

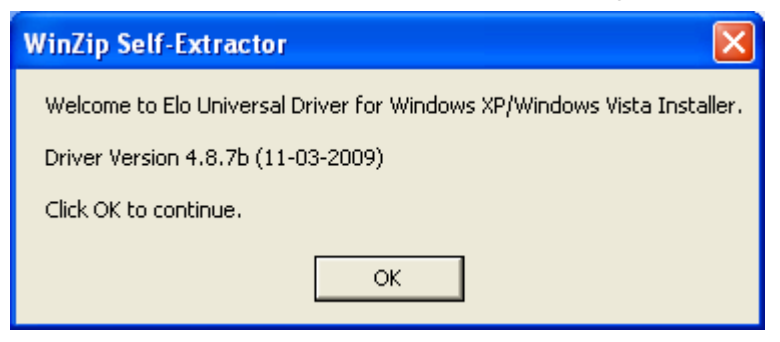

The following window appears. Click on the "Unzip" button, then the files are decompressed.

| WinZip Self-Extractor - XPU-                                                        | 4.8.7b.exe | ×          |
|-------------------------------------------------------------------------------------|------------|------------|
| To unzip all files in XPU4.8.7b.exe to the specified folder press the Unzip button. |            | Unzip      |
| Unzip to folder:                                                                    |            | Run WinZip |
| ystems\Elo Universal Driver 487b                                                    | Browse     | Close      |
| Overwrite files without prompting                                                   | About      |            |
| When done unzipping open:<br>.\Elosetup.exe                                         |            | Help       |
|                                                                                     |            |            |

The following window appears. Click on the "OK" button.

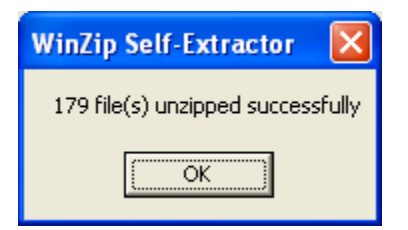

The following window appears. Choose a language, if necessary, and then click on the "Next" button.

| Elo Touchscreen Setup (Version 4.8.7b) |                                                                                                    |  |  |
|----------------------------------------|----------------------------------------------------------------------------------------------------|--|--|
| TOUCHSYSTEMS                           | Pick the default language for the Elo Touchscreen<br>Universal Driver package.<br>All Elo touchscreen applications will be displayed in the<br>language selected below. |  |  |
|                                        | Next > Cancel                                                                                                    |  |  |

The following window appears. Check the "Install Serial Touchscreen Drivers" check box, and click on the "Next" button.

| Elo Touchscreen Setup (Version 4.8.7b) |                                                                                                    |  |  |
|----------------------------------------|----------------------------------------------------------------------------------------------------|--|--|
| TOUCHSYSTEMS                           | Welcome to Elo Touchscreen Setup.<br>This program will install the Elo Serial and USB<br>touchscreen drivers on your computer. It is strongly<br>recommended that you exit all Windows programs<br>before running this Setup program.<br>Install Serial Touchscreen Drivers<br>Install USB Touchscreen Drivers |  |  |
|                                        | < Back Next > Cancel                                                                                                    |  |  |

The "License Agreement" window appears. Confirm the contents. If you agree, click on the "Yes" button.

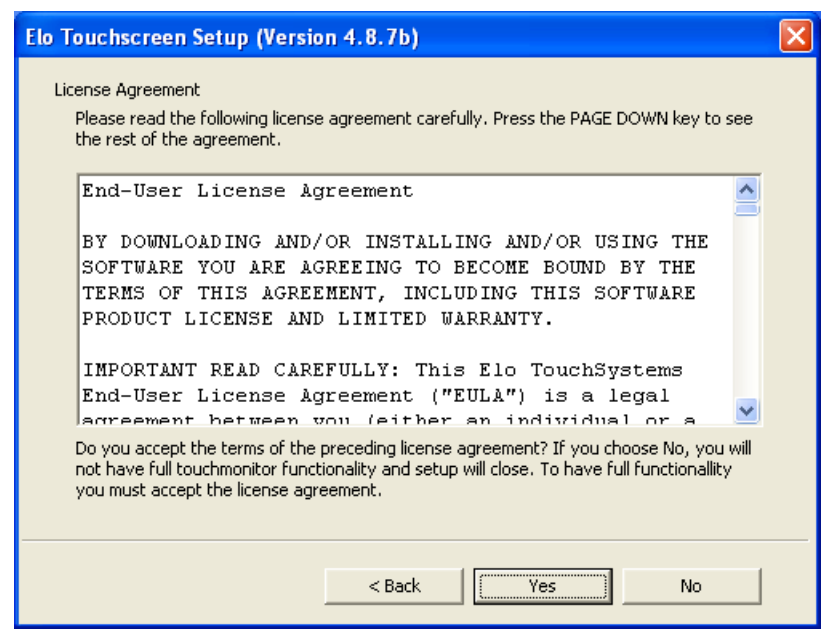

The following window appears. Check the "Auto-detect Elo touchscreens." check box, then click on the "Next" button.

| Elo Touchscreen Setup (Version 4.8.7b)                                                                                                    |  |  |
|----------------------------------------------------------------------------------------------------|--|--|
| Select the COM ports to use with Elo serial touchscreens. Check the Auto-detection box if you want Setup to auto-detect COM ports currently connected to Elo devices.         During Auto-detection, Setup will send data to each port which may temporarily interfere with some types of serial devices.         Click Next to continue.         Image: Auto-detect Elo touchscreens. |  |  |
| < Back Next > Cancel                                                                                                    |  |  |

The following window appears. The touch panel connected to the ST-B10 is detected, and "COMx" is chosen. If you use dual touch panel, two "COMx" are chosen. Click on the "Next" button.

Note:

If "COMx" is not chosen, there may be a problem. Please make sure the connection of touch panel.

When you install any touch panel drivers other than Elo Touch Panel Driver, installed "COMx" may not shows.

| Elo Touchscreen Setup (Version 4.8.7b) |                                                                                                    |  |  |
|----------------------------------------|----------------------------------------------------------------------------------------------------|--|--|
|                                        | Choose the COM ports from the list below to use with your touchmonitors. All COM ports reported by your system are listed. |  |  |
| TOUCHSYSTEMS                           | COM1     COM2     COM3     COM4     COM5     COM6                                                                          |  |  |
|                                        | Once you have selected a COM port, click Next to continue the installation.                                                |  |  |
|                                        | < Back Next > Cancel                                                                                                    |  |  |

The following window appears. Click on the "Next" button.

| Elo Touchscreen Setup (Version 4.8.7b)                                                                                                    |                                                                                  | × |
|----------------------------------------------------------------------------------------------------|----------------------------------------------------------------------------------|---|
| <b>BO</b><br>TOUCHSYSTEMS                                                                                                    | You have selected the COM ports listed below to use with your touchmonitor.      |   |
| interest in a construction of the construction of the construction | Click Next to complete the installation or click Back to change your selections. |   |

After completion of the installation, the following window appears. Check the "Calibrate Elo Touchscreen monitors." check box, and click on the "Finish" button.

| Elo Touchscreen Setup (Version 4.8.7b) |                                                                                                    |
|----------------------------------------|----------------------------------------------------------------------------------------------------|
| <b>G</b><br>TOUCHSYSTEMS               | Setup Complete<br>Setup has finished installing the Elo touchscreen drivers<br>and components.<br>You can choose to calibrate your Elo Touchscreen<br>monitors after setup finishes. |
| ISTERS TANONYOTON                      | Calibrate Elo Touchscreen monitors.                                                                                                    |
|                                        | < Back Finish                                                                                                    |

The following calibration screen appears. Perform a calibration by touching the mark whenever it appears. (The mark appears three times.)

Note:

The calibration screen appears one time each a touch panel. The calibration screen appears two times at two touch panels.

In the case of Dual Display, please refer to the table as below.

Remainder to use two touch panels

| Display modes    | Remainder of Calibration                                                                                                    |
|------------------|----------------------------------------------------------------------------------------------------|
| Clone            | The calibration screen appears on both panels two times. When you calibrate touch panels, sequence of calibration does not make any difference. |
| Extended desktop | The calibration screen appears Primary display. After that, the screen appears Secondary display.                                               |

Remainder to use single touch panel and another non-touch display

| Display modes    | Remainder of Calibration                                                                                                    |
|------------------|----------------------------------------------------------------------------------------------------|
| Clone            | The calibration screen appears both monitors. Please calibrate touch panel.                                                                                                 |
| Extended desktop | The calibration screen appears Primary display.<br>If Secondary display is touch panel, press "Esc" key from keyboard. The<br>calibration screen appears Secondary display. |

| Touch targets from position of normal use |
|-------------------------------------------|
|                                           |
|                                           |

After the mark was touched three times, two buttons appear at the center of the screen. Click on the check mark button to complete the calibration.

If using dual touch panel, the calibration screen re-appears.

| Touch the screen. Does | the cursor follow your finger? |
|------------------------|--------------------------------|
|                        |                                |

Open Device Manager to confirm the touch panel driver has been installed. If ST-B10 is connected to single touch panel, make sure that single "Elo Serial Touchmonitor Interface" is registered under the "Mice and other pointing devices" icon.

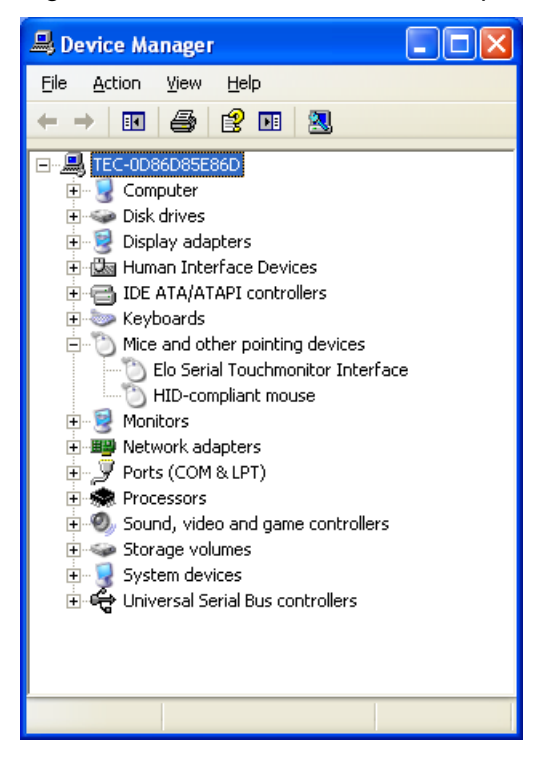

If ST-B10 connects dual touch panel, Make sure that double "Elo Serial Touchmonitor Interface" is registered under the "Mice and other pointing device" icon.

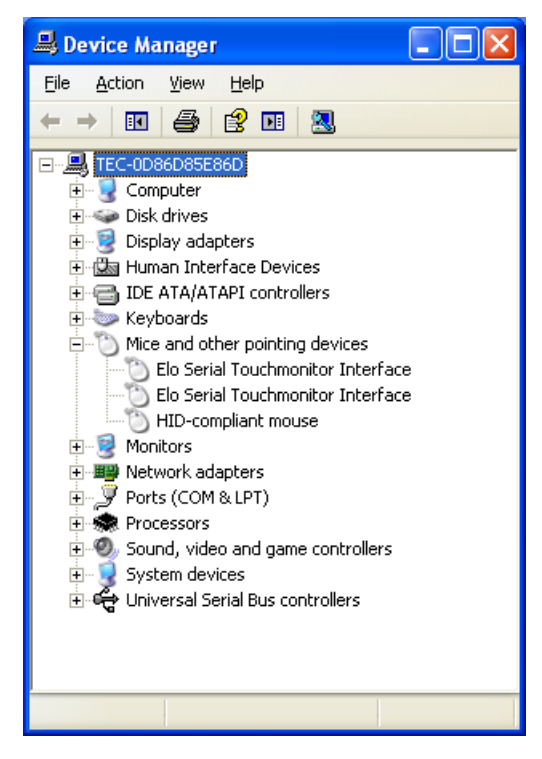

## 5.2. Additional installation for Elo Touch Panel Driver

When you install for Elo touch panel driver to add second Touch Panel, refer to below.

Run "XPU4.8.7b.exe" in the "ST-B10Win¥Display¥TFTST-A20\_TFTST-B20¥ELOTouchPanel" folder in the Driver Kit CD-ROM, and the following window appears. Click on the "OK" button.

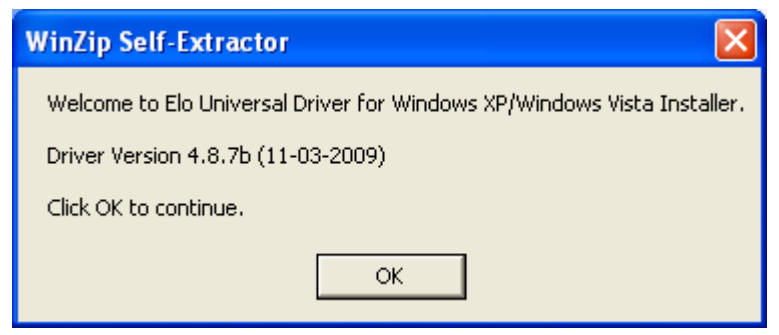

The following window appears. Click on the "Unzip" button, then the files are decompressed.

| ×          |
|------------|
| Unzip      |
| Run WinZip |
| Close      |
| About      |
| Help       |
|            |
|            |

The following window appears. Click on the "OK" button.

| WinZip Self-Extractor 🛛 🛛         |
|-----------------------------------|
| 179 file(s) unzipped successfully |
| OK                                |
|                                   |

The following window appears. Choose a language, if necessary, and then click on the "Next" button.

| Elo Touchscreen Setup (Ve | Elo Touchscreen Setup (Version 4.8.7b)                                                                                                    |  |
|---------------------------|----------------------------------------------------------------------------------------------------|--|
| BOUCHSYSTEMS              | Pick the default language for the Elo Touchscreen<br>Universal Driver package.<br>All Elo touchscreen applications will be displayed in the<br>language selected below. |  |
|                           | Next > Cancel                                                                                                    |  |

The following window appears. Check the "Install Serial Touchscreen Drivers" check box, and click on the "Next" button.

| Elo Touchscreen Setup (Version 4.8.7b) |                                                                                                    |
|----------------------------------------|----------------------------------------------------------------------------------------------------|
| TOUCHSYSTEMS                           | elcome to Elo Touchscreen Setup.<br>is program will install the Elo Serial and USB<br>uchscreen drivers on your computer. It is strongly<br>commended that you exit all Windows programs<br>ifore running this Setup program.<br>Install Serial Touchscreen Drivers<br>Install USB Touchscreen Drivers |
|                                        | < Back Next > Cancel                                                                                                    |

The "License Agreement" window appears. Confirm the contents. If you agree, click on the "Yes" button.

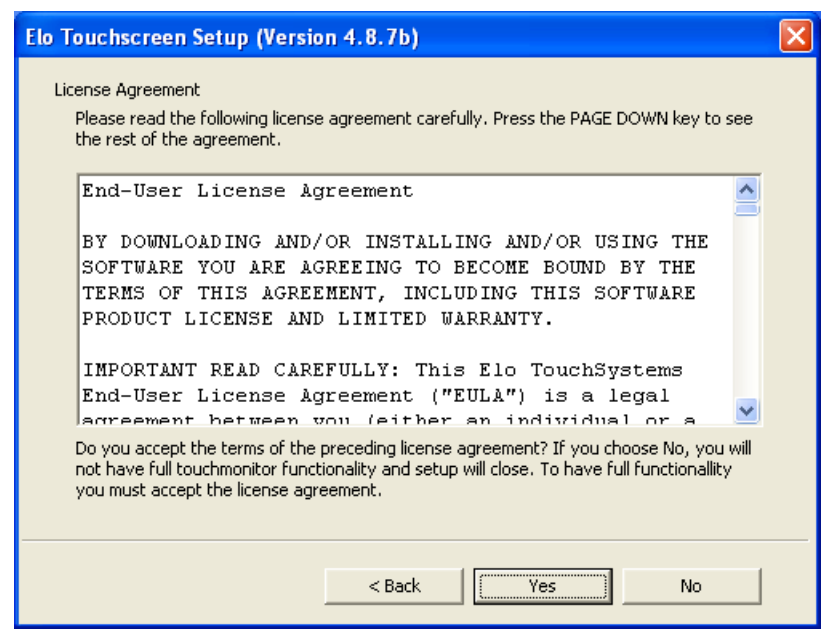

The following window appears. Check the "Auto-detect Elo touchscreens" check box, then click on the "Next" button.

| Elo Touchscreen Setup (Version 4.8.7b)                                                                                                    |  |
|----------------------------------------------------------------------------------------------------|--|
| Select the COM ports to use with Elo serial touchscreens. Check the Auto-detection box if you want Setup to auto-detect COM ports currently connected to Elo devices.         During Auto-detection, Setup will send data to each port which may temporarily interfere with some types of serial devices.         Click Next to continue.         Image: Auto-detect Elo touchscreens. |  |
| < Back Next > Cancel                                                                                                    |  |

The following window appears. The touch panel connected to the ST-B10 is detected, and "COMx" is chosen. Check "COMx (Elo Driver Already Installed)" and click on the "Next" button. Note:

If "COMx" is not chosen, there may be a problem. Please make sure of connecting touch panel to ST-B10.

If "COMx (Elo Driver Already Installed)" is nonexistent, there may be a problem. Please make sure that the Elo touch panel driver has been installed.

If you do not checked the "COMx (Elo Driver Already Installed)", the installation does not be completed.

When you install any touch panel drivers other than Elo Touch Panel Driver, installed "COMx" may not shows.

| Elo Touchscreen Setup (Version 4.8.7b) |                                                                                                    |
|----------------------------------------|----------------------------------------------------------------------------------------------------|
| <b>BO</b><br>TOUCHSYSTEMS              | Choose the COM ports from the list below to use with<br>your touchmonitors. All COM ports reported by your<br>system are listed. |
| 101000 TOUCOUTOU                       | Once you have selected a COM port, click Next to continue the installation.                                                      |
|                                        | < Back Next > Cancel                                                                                                    |

The following window appears. Click on the "Next" button.

| Elo Touchscreen Setup (Version 4.8.7b) |                                                                                                    |  |
|----------------------------------------|----------------------------------------------------------------------------------------------------|--|
| <b>B</b><br>TOUCHSYSTEMS               | You have selected the COM ports listed below to use<br>with your touchmonitor.<br>COM2<br>COM6 (Elo Driver Already Installed) |  |
|                                        | Click Next to complete the installation or click Back to<br>change your selections.                                           |  |
|                                        | < Back Next > Cancel                                                                                                    |  |

After completion of the installation, the following window appears. Check the "Calibrate Elo Touchscreen monitors" check box, and click on the "Finish" button.

| Elo Touchscreen Setup (Version 4.8.7b) |                                                                                                    |  |
|----------------------------------------|----------------------------------------------------------------------------------------------------|--|
| <b>G</b><br>TOUCHSYSTEMS               | Setup Complete<br>Setup has finished installing the Elo touchscreen drivers<br>and components.<br>You can choose to calibrate your Elo Touchscreen<br>monitors after setup finishes. |  |
| estado tantanteratua                   | Calibrate Elo Touchscreen monitors.                                                                                                    |  |
|                                        | < Back Finish                                                                                                    |  |

The following calibration screen appears. Perform a calibration by touching the mark whenever it appears. (The mark appears three times.)

In display modes, how to calibration is difference. Please refer to the table as below.

Remainder to use dual touch panel

| Display modes    | Remainder of Calibration                                                                                                    |
|------------------|----------------------------------------------------------------------------------------------------|
| Clone            | The calibration screen appears on both panels two times. When you calibrate touch panels, sequence of calibration does not make any difference. |
| Extended desktop | The calibration screen appears Primary display. After that, the screen appears Secondary display.                                               |

| Touch targets from position of normal use |  |
|-------------------------------------------|--|
|                                           |  |
|                                           |  |

After the mark was touched three times, two buttons appear at the center of the screen. Click on the check mark button to complete the calibration. After then, calibration screen re-appears.

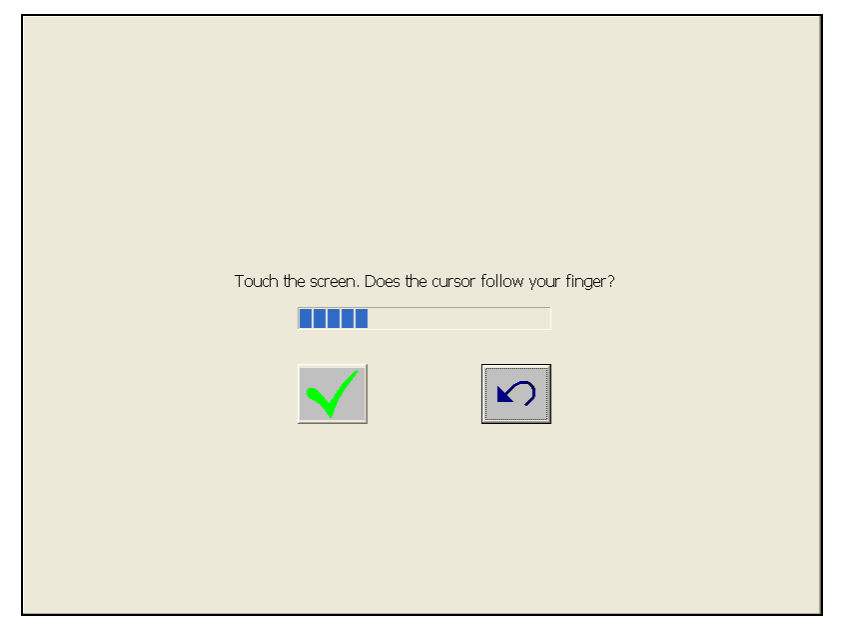

After complete the calibration to touch panels, open Device Manager to confirm the touch panel driver has been installed one more. Make sure that double "Elo Serial Touchmonitor Interface" is registered under the "Mice and other pointing devices" icon.

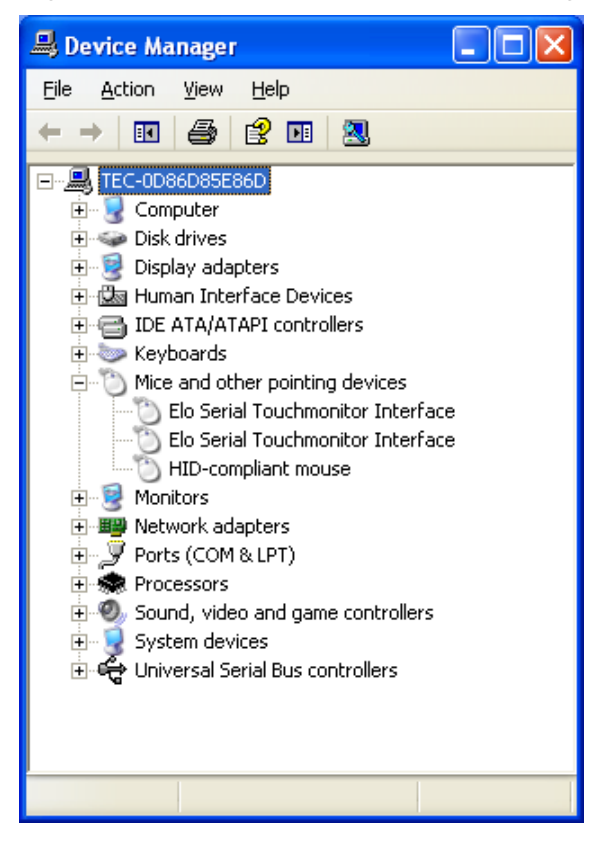

# 5.3. Clearing the warning message on Control Panel of Touch Panel driver

| Elo Touchscreen Properties                         | Elo Touchscreen Properties                         |
|----------------------------------------------------|----------------------------------------------------|
| General Mode Sound Properties 1 Properties 2 About | General Mode Sound Properties 1 Properties 2 About |
| Screen Information                                 | Screen Information                                 |
| Windows monitor number: 1                          | Windows monitor number: 2                          |
| Touchscreen type: AccuTouch                        | Touchscreen type: AccuTouch                        |
| Connection Port: COM6                              | Connection Port: COM2                              |
| Controller model: SCOACh [2.1 - 0.0]               | Controller model: SCOACh [2.1 - 0.0]               |
| Controller Status: Error Code (0×10)               | Controller Status: Error Code (0x10)               |
| Controller Serial Number: n/a                      | Controller Serial Number: n/a                      |
| Video Alignment<br>Identify<br>Align Advanced      | Video Alignment<br>Identify<br>Align Advanced      |
| Ok Cancel Apply Help                               | Ok Cancel Apply Help                               |

As a default, the ST-B10 shows the following warning on the control panel of the touch panel.

You have to change a value of the next registry to use it definitely.

¥HKEY\_LOCAL\_MACHINE¥SYSTEM¥CurrentControlSet¥Enum¥SERENUM¥ELOSERIAL¥xxx xx¥DeviceParameters¥**HardwareHandshaking** 

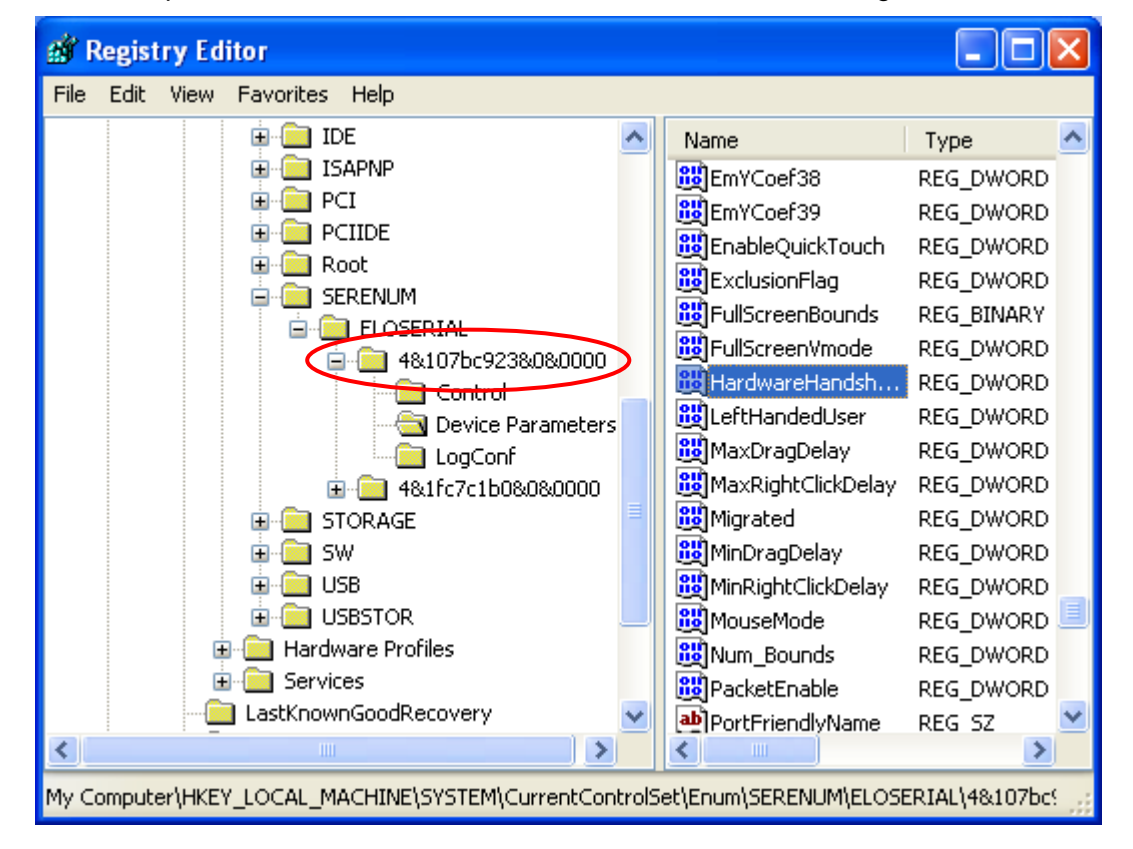

Note: The part of above "xxxxx" is a monitor ID. Refer to the following window.

Default is 1 (Left-hand figure). Change it to 0(Right-hand figure). After that, please reboot ST-B10.

| Edit DWORD Value                                               | ? 🛛                                         | Ì | Edit DWORD Value                                               | ?                                                                                | × |
|----------------------------------------------------------------|---------------------------------------------|---|----------------------------------------------------------------|----------------------------------------------------------------------------------|---|
| Value <u>n</u> ame:<br>HardwareHandshaking<br>⊻alue data:<br>1 | Base<br>Hexadecimal<br>Decimal<br>OK Cancel |   | Value <u>n</u> ame:<br>HardwareHandshaking<br>⊻alue data:<br>0 | Base<br><ul> <li><u>H</u>exadecimal</li> <li><u>D</u>ecimal</li> </ul> OK Cancel |   |

In "Properties1" and "Properties2" tab, there are three items to become the "Not Available" indication after changing registry setting.

Touchscreen Type

Controller model Controller Status

| Elo Touchscreen Properties                                                                                                    | Elo Touchscreen Properties                                                                                                    |
|----------------------------------------------------------------------------------------------------|----------------------------------------------------------------------------------------------------|
| General Mode Sound Properties 1 Properties 2 About                                                                                                    | General Mode Sound Properties 1 Properties 2 About                                                                                                    |
| Screen Information<br>Windows monitor number: 2<br>Touchscreen type: Not Available<br>Connection Port: COM2<br>Controller model: Not Available<br>Controller Status: Not Available | Screen Information<br>Windows monitor number: 1<br>Touchscreen type: Not Available<br>Connection Port: COM6<br>Controller model: Not Available<br>Controller Status: Not Available |
| Controller Serial Number:     n/a       Video Alignment     Identify       Identify     Monitor       Align     Advanced       Ok     Cancel                                       | Controller Serial Number:     n/a       Video Alignment     Identify       Align     Identify       Monitor     Advanced       Ok     Cancel                                       |

It mean, the reason is because it stopped the acquisition / an indication function of the hardware information by a setting change of the registry, and there is not the influence in touch panel performance.

# 5.4. Calibration for Touch Panel

When you changed the resolution / indication method of the display via VIA Graphic Driver, it is recommended that you set the touch panel function using the "Alignment" function.

Because the touch panel driver does not adjust itself automatically when the setting of graphic is changed. Otherwise, the wrong click point of the touch panel might happen unless you do this procedure.

There are two ways to calibrate for touch panel. Please select an easy-to-use way.

1. Calibration for touch panel to start from task tray

Right-click on the "Elo Touchscreen" from task tray, the following menu appears. Click on the "Align..." menu.

| 🔯 Elo Touchscreen Properties  |  |  |  |  |
|-------------------------------|--|--|--|--|
| Nign                          |  |  |  |  |
| Center Desktop Tool           |  |  |  |  |
| R Elo Right Mouse Button Tool |  |  |  |  |
| Edge Acceleration Tool        |  |  |  |  |
| Disable Touch                 |  |  |  |  |
| Readme                        |  |  |  |  |
| Users Manual                  |  |  |  |  |
| www.elotouch.com              |  |  |  |  |
| 🗙 Exit                        |  |  |  |  |

2. Calibration for touch panel to start from control panel

Open "Elo Touchscreen" from "Control Panel", following window appears. Then, select the "General" tab and click on the "Align" button.

| Elo Touchscreen Propert    | ies 🛛 🛛 🔀                                                                                                    |
|----------------------------|----------------------------------------------------------------------------------------------------|
| General   Mode   Sound   P | roperties 1 About<br>Video alignment enables the computer to<br>convert touchscreen coordinates into image                   |
|                            | coordinates.<br>Align the touchscreen whenever you:                                                                          |
|                            | <ul> <li>Initially install the touchscreen drivers.</li> <li>Change the touchmonitor or touchscreen<br/>hardware.</li> </ul> |
|                            | * Notice the cursor isn't lined up with your<br>finger.                                                                      |
|                            | Align                                                                                                    |
| Ok                         | Cancel Apply Help                                                                                                    |

The following calibration screen appears. Perform a calibration by touching the mark whenever it appears. (The mark appears three times.)

Note:

The calibration screen appears one time each a touch panel. The calibration screen appears two times at two touch panels.

In the case of Dual Display, please refer to the table as below.

Remainder to use dual touch panel

| Display modes    | Remainder of Calibration                                                                                                    |
|------------------|----------------------------------------------------------------------------------------------------|
| Clone            | The calibration screen appears on both panels two times. When you calibrate touch panels, sequence of calibration does not make any difference. |
| Extended desktop | The calibration screen appears Primary display. After that, the screen appears Secondary display.                                               |

Remainder to use single touch panel and another non-touch display

| Display modes       | Remainder of Calibration                                                                                                    |
|---------------------|----------------------------------------------------------------------------------------------------|
| Clone               | The calibration screen appears both monitors. Please calibrate touch panel.                                                                                                 |
| Extended<br>desktop | The calibration screen appears Primary display.<br>If Secondary display is touch panel, press "Esc" key from keyboard. The<br>calibration screen appears Secondary display. |

| Touch targets from position of normal use |  |
|-------------------------------------------|--|
|                                           |  |
|                                           |  |
|                                           |  |
After the mark was touched three times, two buttons appear at the center of the screen. Click on the check mark button to complete the calibration.

If using dual touch panel, the calibration screen re-appears.

| Touch the screen. Does the cursor follow your finger? |
|-------------------------------------------------------|
|                                                       |
|                                                       |
|                                                       |

# 6. Installation for i-Button Driver

We can not redistribute this installation driver. Therefore, if you need the driver, you have to download the driver from following site.

http://www.maxim-ic.com/products/ibutton/software/tmex/ Note: This URL was written on 2010/01/15, and current version is V4.02.

Run the "install\_1\_wire\_drivers\_x86\_v402.msi" which you downloaded. The "License Agreement" window appears. Confirm the contents. If you agree, check the "I accept the terms in the License Agreement" check box and click on the "Install" button.

| 🐻 1-Wire Drivers Version 4.02 Setup |                                                                                                    |                         |
|-------------------------------------|----------------------------------------------------------------------------------------------------|-------------------------|
|                                     | Please read the 1-Wire Drivers Version 4.02<br>License Agreement                                                                                                    |                         |
|                                     | Copyright (C) 2009 Maxim<br>Integrated Products, All Rights<br>Reserved.                                                                                                    | <ul> <li>III</li> </ul> |
|                                     | Permission is hereby granted, free<br>of charge, to any person obtaining<br>a copy of this software and<br>associated documentation files<br>(the "Software"), to deal in the<br>Software without restriction,<br>including without limitation the<br>rights to use, copy, modify,<br>merge, publish, distribute, | >                       |
|                                     | Print Back Install Cance                                                                                                    | 3                       |

After completion of the installation, the following window appears. Click on the "Finish" button. Then, please reboot ST-B10.

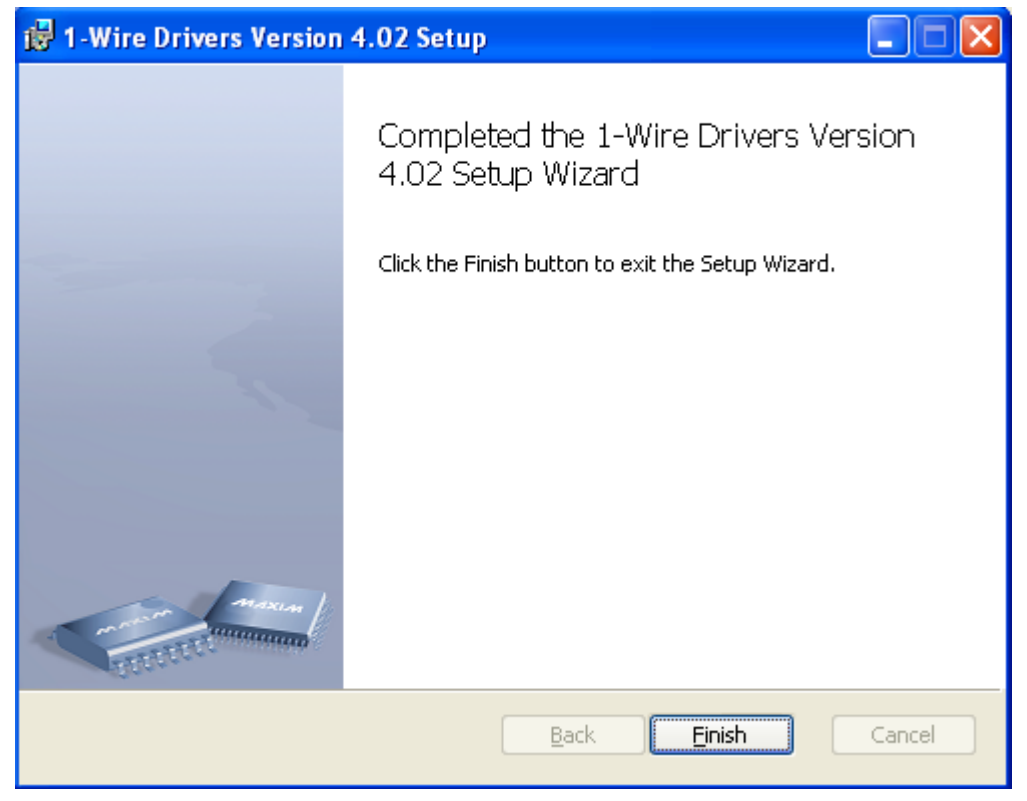

Open Device Manager to confirm the iButton has been installed. Make sure that "USB Host Adapter for 1-Wire Network using WinUSB" is registered under the "1-Wire" icon.

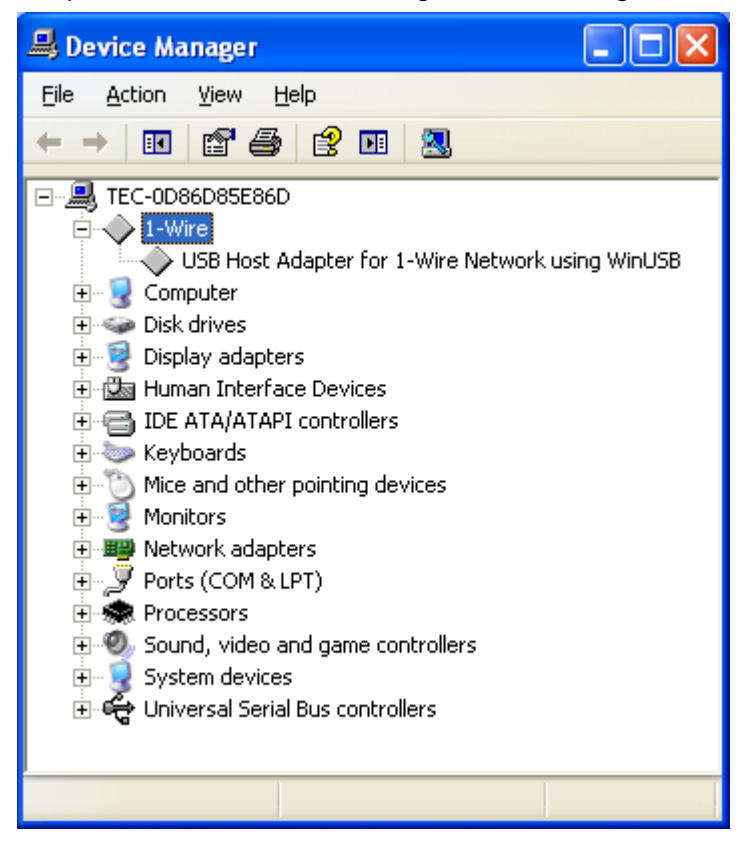

# 7. Notice and Limitation

### 7.1. Notice

#### 7.1.1. About Power management of USB-HUB

Open the property of the "USB Root Hub" under the "Universal Serial Bus controllers" of Device Manager.

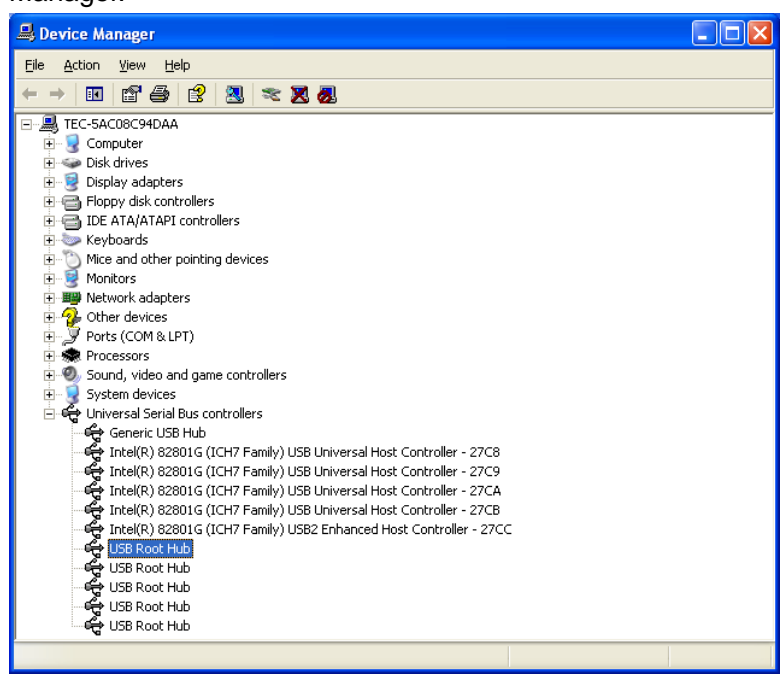

Click on the "Power Management" tab. Uncheck the "Allow the computer to turn off this device to save power" check box, and click on the "OK" button.

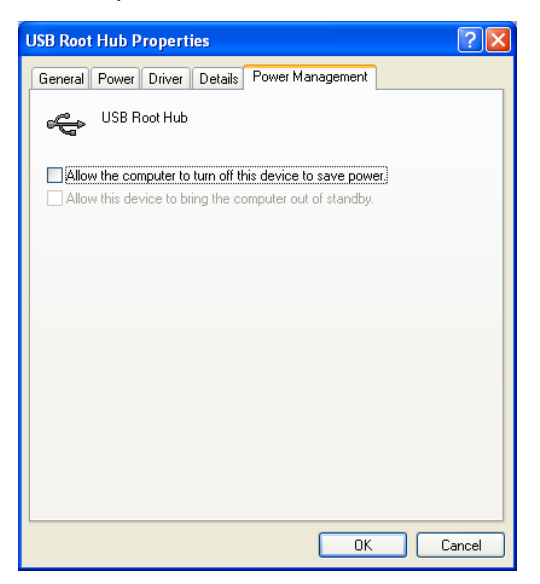

About all the "USB Root Hub", you have to operate the above.

#### 7.1.2. About Setting for Display Resolution

When setting the display resolution, you may be able to select the illegal resolution that is outlying resolution.

If you set the illegal resolution, following problem may occur.

- > You can set the resolution, but the "Out of Range" appears in the display.
- > The following window appears. Then, you cannot set the resolution.

| S3Tray Plus |                                |
|-------------|--------------------------------|
| 1           | Unable to change your display. |

> Display shows new resolution. However, the display is as follow.

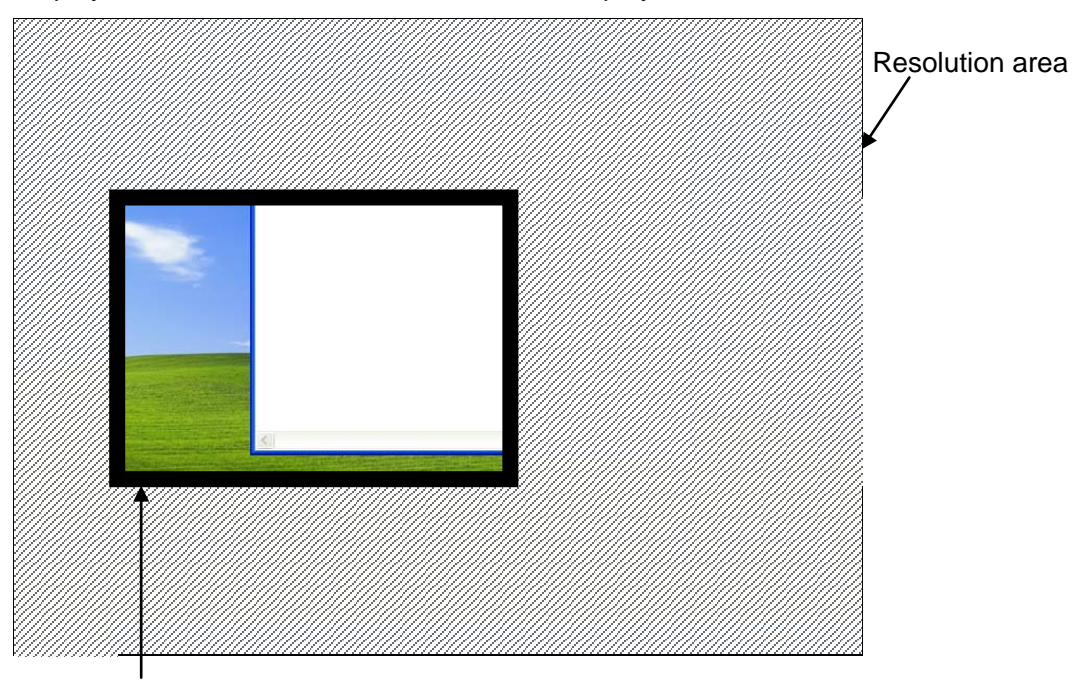

Visible area

(You can look in the "Visible area". The area can move the inside of the "Resolution area" by using mouse.)

> Display shows new resolution. However, screen ratio is wrong as follow.

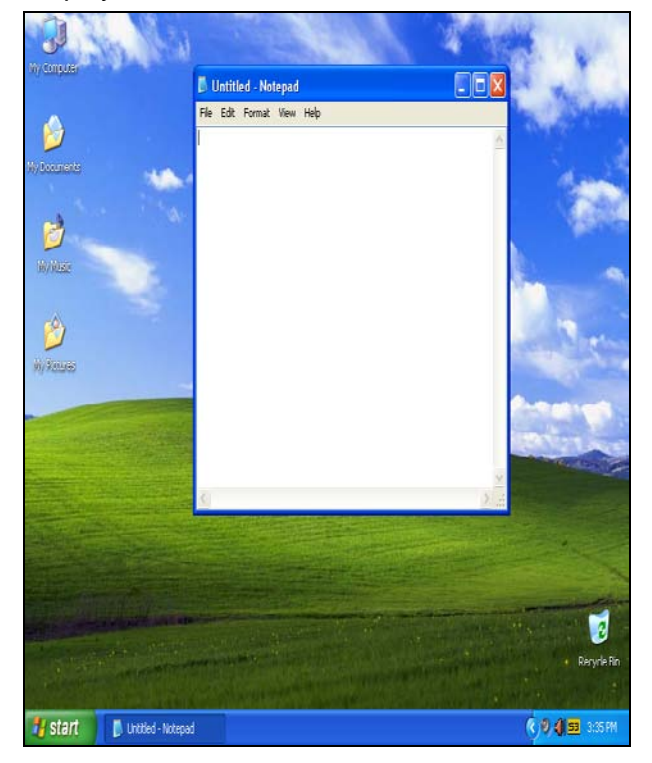

When some kind of problems occurs, set the correct resolution.

#### 7.1.3. Case to use the TVS Display

If you use the display made by TVS, following problem may occur.

#### Case to use the LP15

During boot up the ST-B10, the Windows start screen logo may appear shifted in different position.

## 7.2. Limitation

### 7.2.1. Limitation about Wake on Touch

Wake on Touch function can not be used on the ST-B10 of the VGA display. The LVDS display can use the Wake on Touch function.